# **User Manual**

**Teaching Pendant Operation (Ver: 2.0)** 

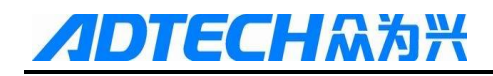

#### Copy Right

All parts of this manual, property right owned by ADTECH (Shenzhen) Technology Co.,LTD (hereinafter referred to as) to all, without permission, no unit or individual is not any imitation, copying, copying or translation. This manual has no any forms of guarantee, position expression or other cues. As mentioned by this manual or its product information, arising out of, directly or indirectly, information flow, loss of interest or career ending, and its employees will not take any responsibility. In addition, the products and information mentioned in this manual are for reference only, subject to updates without notice.

All rights reserved!!!

#### ADTECH (SHENZHEN) TECHNOLOGY CO., LTD

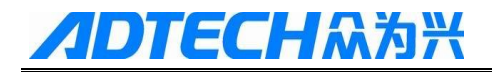

### **Initial Information of Manual**

This manual organized by ADTECH (SHENZHEN) TECHNOLOGY CO., LTD.

Editor of manual:

Version: V2.1

### **Manual Range**

This manual mainly makes an overall introduction about RPB06 FelxPendant, including monitor\program\installation wizard\debugging tools\system information\parameters\alarm handing:

- Monitor: coordinates and trajectory monitor;
- Program: mainly introduces how to build a project;
- Installation wizard: mainly introduces how to set robotic body parameters, such as robot length, reduction ratio, direction and so on;
- Debugging tool: mainly introduces some quick tools for debugging;
- Parameters: mainly introduces parameters about movement, communication and so on;
- Alarms handing: mainly introduces how to deal with some alarms occurred in robot running.

### Precaution

#### **%**Transport and storage

- Product package iteration of no more than six
- It is not available in the product box on the climb, stand or place heavy objects
- Cannot use drag the cables attached to the product or handling products
- No collision, scratching the Panel and display screen
- Product box should avoid wet, dry and the rain

#### **%Opening inspection**

- After opening the packaging please confirm whether you purchased the product
- Check whether the products in transit damage
- Control list identifies whether the part is complete, there is no damage
- Product model, lack accessory or transport damage, please contact with me

#### **Wiring**

- To participate in connections and inspection personnel must have the appropriate skills for professionals
- Products must be reliable earthling, grounding resistance should be less than 4 ohms; you cannot use the neutral (zero line) instead of ground
- Wiring must be properly and firmly, so as not to lead to product failure or unexpected consequences
- And surge absorption diode must be connected in accordance with the regulations are connected with, otherwise you will damage
- Plug or opens the front of the chassis; you must cut off the power supply

#### **%Maintenance**

- > Must cut off the power before repair or replacement of components;
- Should check the faults when a short circuit or overload occurs, and make sure that faults have been solved before restart to run robot again;
- Cannot pass off frequently, if required to re-apply after a power failure, separated by at least 1 minute.

# **//DTECH**众为兴

#### **%Others**

- > Do not open the Cabinet without permission,
- ▶ Long when not in use, please cut off the power.
- > To pay special attention not to let dust, iron powder into the controllers.
- Output relay if the use of solid state relays shall be freewheeling diode in parallel in the relay coil. Check if the power supply meets the requirements, put an end to the controller is burnt out.
- ➤ Life of the controller temperature has much to do with the environment, if the processing temperature is too high, please install the cooling fan. Controller working ambient temperature range between 0 °C-60 °C.
- > Avoid high temperatures, humidity, dust or corrosive gas environments.
- Shake strongly to add buffer rubber Rails.

#### **XMaintenance**

Under normal conditions of use (environment conditions: average 30  $^{\circ}$ C, load 80%, running 12 hours a day), please press the following items for routine checks and regular checks.

|              |        | • Recognition of environmental temperature, humidity, dust and foreign bodies ; |
|--------------|--------|---------------------------------------------------------------------------------|
| Daily Check  | Daily  | • There are no abnormal vibrations;                                             |
|              |        | • To ensure that the vent is not yarn plug, etc                                 |
|              |        | <ul> <li>Substantial part is loose or not</li> </ul>                            |
| Period Check | 1 year | • Terminal block damage                                                         |

Since the robot system is more complex, dangerous. The manual records and security-related precautions, please strictly observe transactions as recorded.

#### **Safety Precautions and mark** •

| Mark                         |         | The meaning of mark                                                                                                    |
|------------------------------|---------|----------------------------------------------------------------------------------------------------|
| $\langle \mathbf{D} \rangle$ | Danger  | Use wrongly, it will lead to a dangerous situation, causing serious injury or death.                                                         |
| A                            | Caution | Use wrongly, It will lead to a dangerous situation that<br>may cause personal injury or damage to equipment<br>which caused material damage. |
| $\bigcirc$                   | Ban     | Absolutely unenforceable                                                                                                    |
| 0                            | Force   | Must be implemented                                                                                                    |

## Danger

| • | Danger                               |                                        |
|---|--------------------------------------|----------------------------------------|
|   | Please do not use this system in the | e flammable and explosive environment. |
|   | $\langle \rangle$                    | Likely to cause injuries or fire.      |
|   |                                      |                                        |

| Please follow the instructions drawings or wiring. |                                                 |  |
|----------------------------------------------------|-------------------------------------------------|--|
| $\Leftrightarrow$                                  | Prone to electrical shock and damage the motor. |  |

| In an energized state, do not arbitrarily pull the plug, in the operating state; do not |                                               |  |  |
|-----------------------------------------------------------------------------------------|-----------------------------------------------|--|--|
| touch the robot operation site.                                                         |                                               |  |  |
|                                                                                         | Easy electric shock, causing personal injury. |  |  |
| •                                                                                       |                                               |  |  |

Energized state, not for wiring, maintenance and other operations, be sure to power at least 5 minutes before proceeding. Easy electric shock.

Please place robot controller and robot body firmly stand on the ground.

| $\langle \mathbf{I} \rangle$                                             | When the fault occurs easily lead to electric shock, fire incident, easy to mistake |  |  |
|--------------------------------------------------------------------------|-------------------------------------------------------------------------------------|--|--|
| •                                                                        |                                                                                     |  |  |
| Non professional person, please do not open                              | the robot controller case, please do not use                                        |  |  |
| hand to touch the drive and control of interna                           | al components                                                                       |  |  |
| $\langle \mathbf{I} \rangle$                                             | Easy electric shock                                                                 |  |  |
| •                                                                        |                                                                                     |  |  |
| The energized state, do not touch the power plug of the robot controller |                                                                                     |  |  |
| $\langle \downarrow \rangle$                                             | Easy electric shock                                                                 |  |  |
| •                                                                        |                                                                                     |  |  |
| Please do not damage, press of cable heavily                             | or cable suspended heavy load.                                                      |  |  |
| $\langle \mathbf{I} \rangle$                                             | Easy electric shock                                                                 |  |  |
| •                                                                        |                                                                                     |  |  |
| The energized state, do not plug off the port                            | of robot controller.                                                                |  |  |
| $\bigcirc$                                                               | Easy electric shock and short circuit                                               |  |  |
| •                                                                        |                                                                                     |  |  |
| The running state, do not pull out the terminal of robot controller.     |                                                                                     |  |  |
| $\bigcirc$                                                               | Easy electric shock and short circuit                                               |  |  |
| •                                                                        | <u>.</u>                                                                            |  |  |

# Caution

| Please caution the radiation of the motor of robot controller, robot body and accessories. |                                                                                     |  |  |
|--------------------------------------------------------------------------------------------|-------------------------------------------------------------------------------------|--|--|
|                                                                                            | Vulnerable to burn                                                                  |  |  |
| ●                                                                                          | 1                                                                                   |  |  |
| When a fault occurs, the power supply must<br>removed, and the low speed running equipm    | be cut off, the cause is identified and<br>ent should be removed.                   |  |  |
|                                                                                            | If there is residual adverse factors, easy cause malfunction.                       |  |  |
| •                                                                                          |                                                                                     |  |  |
| When using the controller and the robot bod                                                | y, do not exceed the specifications.                                                |  |  |
|                                                                                            | Easily cause damage to the product.                                                 |  |  |
| •                                                                                          |                                                                                     |  |  |
| When the robot is handling, it needs to be fin                                             | xed with the attached fixed tool.                                                   |  |  |
|                                                                                            | To prevent the lifting arm, due to robot arm moving cause accidents.                |  |  |
| •                                                                                          |                                                                                     |  |  |
| Before installation, operation, maintenance                                                | Before installation, operation, maintenance check, be sure to read the instructions |  |  |
| carefully, according to the instructions in the                                            | esteps                                                                              |  |  |
|                                                                                            | Easy electric shock, catch fire                                                     |  |  |
| •                                                                                          |                                                                                     |  |  |
| Power supply voltage, power capacity must                                                  | be specified by the company's specifications.                                       |  |  |
|                                                                                            | Improper use of equipment failure, easy to catch fire.                              |  |  |
| •                                                                                          |                                                                                     |  |  |
| Please correct use of the correct control of each other to robot controller and robot.     |                                                                                     |  |  |
|                                                                                            | Failure-prone                                                                       |  |  |
| •                                                                                          |                                                                                     |  |  |
| Regularly maintenance and inspection work for                                              | r robot controller                                                                  |  |  |
| •                                                                                          | Ignoring maintenance and inspection, are                                            |  |  |
|                                                                                            | important causes of equipment failure and                                           |  |  |
|                                                                                            | accidents                                                                           |  |  |

| Do not place heavy objects on the product |                |
|-------------------------------------------|----------------|
|                                           | Easy to damage |

| Please correct wiring according to the instructions in the wiring |                                                       |  |
|-------------------------------------------------------------------|-------------------------------------------------------|--|
|                                                                   | Wrong wiring easily lead to incorrect wiring          |  |
|                                                                   | or robot drive control machine damage or cause a fire |  |
|                                                                   |                                                       |  |

| When an exception occurs, please stop imme | ediately                              |
|--------------------------------------------|---------------------------------------|
|                                            | Prone to electric shock, injury, fire |
|                                            |                                       |

| When in need of repair, please contact our con | mpany, do not attempt to disassemble |
|------------------------------------------------|--------------------------------------|
|                                                | Could easily lead to malfunction     |
|                                                |                                      |

| Do not strike |  |                                  |
|---------------|--|----------------------------------|
|               |  | Could easily lead to malfunction |

| • Ban                                                                             |                                   |  |  |
|-----------------------------------------------------------------------------------|-----------------------------------|--|--|
| Robot operation, the officer is not allowed to stand in the area of robot motion. |                                   |  |  |
| $\mathbf{N}$                                                                      | Major disability incidents occur. |  |  |
|                                                                                   |                                   |  |  |

| Banned in the workplace stacked hinder the operation of the robot equipment. |                                                      |  |
|------------------------------------------------------------------------------|------------------------------------------------------|--|
| $\sim$                                                                       | When the device is abnormal, likely to cause injury. |  |

| Prohibit the handheld emergency stop switch on the teaching pendant short. |                                             |  |
|----------------------------------------------------------------------------|---------------------------------------------|--|
| $\sim$                                                                     | Robot accident or not functioning properly, |  |
| $\sim$                                                                     | you need an emergency stop switch, stop     |  |
|                                                                            | operation of the equipment.                 |  |

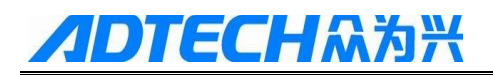

Prohibited without recording the instructions, incorrect operation.

| $\mathbf{N}$ | Improper operation will bring a malfunction |
|--------------|---------------------------------------------|
| <b>U</b>     | of the device.                              |

| Other than operator personnel is prohibited near the equipment |                                                             |  |  |
|----------------------------------------------------------------|-------------------------------------------------------------|--|--|
| $\bigcirc$                                                     | Touch dangerous parts can cause injury or serious accidents |  |  |

| When the accident occurred, to cut off the po | ower, clear | bad reaso  | ons       | >      | ~       |       |
|-----------------------------------------------|-------------|------------|-----------|--------|---------|-------|
| $\mathbf{N}$                                  | Adverse     | residual   | reason,   | the    | robot   | may   |
| J                                             | malfunct    | ion, causi | ng advers | se coi | nsequer | nces. |

| Prevent users from unauthorized replacement parts and carry out reconstruction |                                                       |  |
|--------------------------------------------------------------------------------|-------------------------------------------------------|--|
| $\odot$                                                                        | It will reduce system performance and may malfunction |  |

| Easily lead to fire, electric shock                                                     |  |  |
|-----------------------------------------------------------------------------------------|--|--|
| Do not place the product stored in leaking, water, gas and other hazardous environments |  |  |
| Failure-prone                                                                           |  |  |
|                                                                                         |  |  |

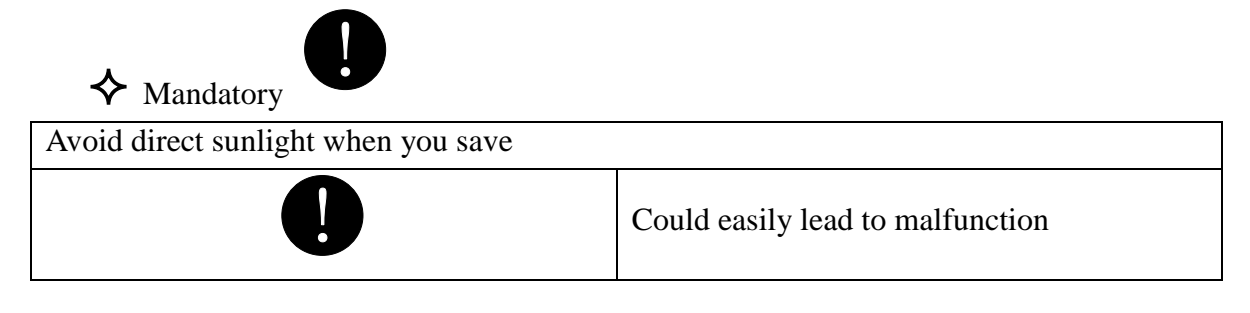

| Use within a predetermined range |                                 |
|----------------------------------|---------------------------------|
|                                  | Easily lead to burnout, failure |

| During operation of the device must be swite | hed off guard                            |
|----------------------------------------------|------------------------------------------|
|                                              | If open the protective cover could cause |
|                                              | electric shock, the risk of disability   |

| Improper operation can cause equipment to<br>malfunction, resulting in injury or major<br>disaster | Operators should adequately trained |                                                                                                    |
|----------------------------------------------------------------------------------------------------|-------------------------------------|----------------------------------------------------------------------------------------------------|
|                                                                                                    |                                     | Improper operation can cause equipment to<br>malfunction, resulting in injury or major<br>disaster |

Manual teaching, if the robot is not in the specified direction of movement, immediately press the emergency stop, stop equipment operation
Prone to accidents and failures

| Be sure to use the specified power line wires |                               |
|-----------------------------------------------|-------------------------------|
|                                               | Prone to fire and malfunction |

### **Safety Rules**

- Before starting the operation, you should know that all the tasks in accordance with the robot programmed to be executed;
- Robots running in automatic mode, any movement of its personnel are not allowed to enter reach areas;
- When the need for programming, testing and maintenance work, shall robot under manual mode;
- When commissioning the robot into the work area shall carry the teach pendant, to prevent others from malfunction;
- When the robot for a long time does not work, the fixture should not place items shall be empty machine;
- After a power outage must close the main power switch on the robot, and remove the tool holder on;

| 1 List of Monitoring Interface             | 1  |
|--------------------------------------------|----|
| 1.1 Manual Descartes/Joints                | 2  |
| 1.2 Manual Continuous/Single Step Movement | 3  |
| 1.3 Rate Modification                      | 3  |
| 1.4 Real/Virtual Position Switch           | 5  |
| 1.5 Robot State Switch                     | 4  |
| 1.6 Log View                               | 5  |
| 1.7 Trajectory Tracking                    | 6  |
| 1.8 User/Tool Coordinate Calibration       | 7  |
| 1.8.1 User Coordinates Calibration         | 7  |
| 1.8.2 Tool Coordinates Calibration         | 9  |
| 1.9 External Device                        | 9  |
| 2. Programming                             | 12 |
| 2.1 Project                                | 13 |
| 2.1.1 Build Minimum Project                | 13 |
| 2.1.2 Test Running                         | 19 |
| 2.1.3 Export Project                       | 20 |
| 2.1.4 Import Project                       | 21 |
| 2.2 Vision                                 | 22 |
| 2.2.1 Static Vision                        | 23 |
| 2.2.2 Dynamic Vision                       | 26 |
| 2.2.3 Follow Vision                        | 29 |
| 2.3 Encoder                                | 30 |
| 3. Installation Wizard                     | 32 |
| 3.1 Robot Body                             | 33 |
| 3.2 Calibration                            | 33 |
| 3.3 Limit Setting                          | 35 |
| 4. Debugging Tools                         | 37 |
| 4.1 File Management Tool                   | 37 |
| 4.2 Manual Debugging Tool                  |    |
| 4.3 GPIO Tool                              |    |

## Catalogue

| 4.4 Communication Station Tool | 40 |
|--------------------------------|----|
| 5. System Information          | 43 |
| 6 Parameter                    | 44 |
| 7 Alarms Handling              | 49 |
|                                |    |
|                                |    |
|                                |    |
|                                |    |
|                                |    |
|                                |    |
|                                |    |
|                                |    |
|                                |    |
|                                |    |
|                                |    |
|                                |    |
|                                |    |
|                                |    |
|                                |    |
|                                |    |
|                                |    |
|                                |    |
|                                |    |
|                                |    |
|                                |    |
|                                |    |
|                                |    |
|                                |    |
|                                |    |
|                                |    |
|                                |    |
|                                |    |

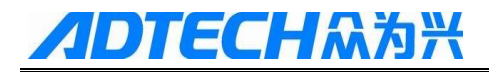

## **1 List of Monitor Interface**

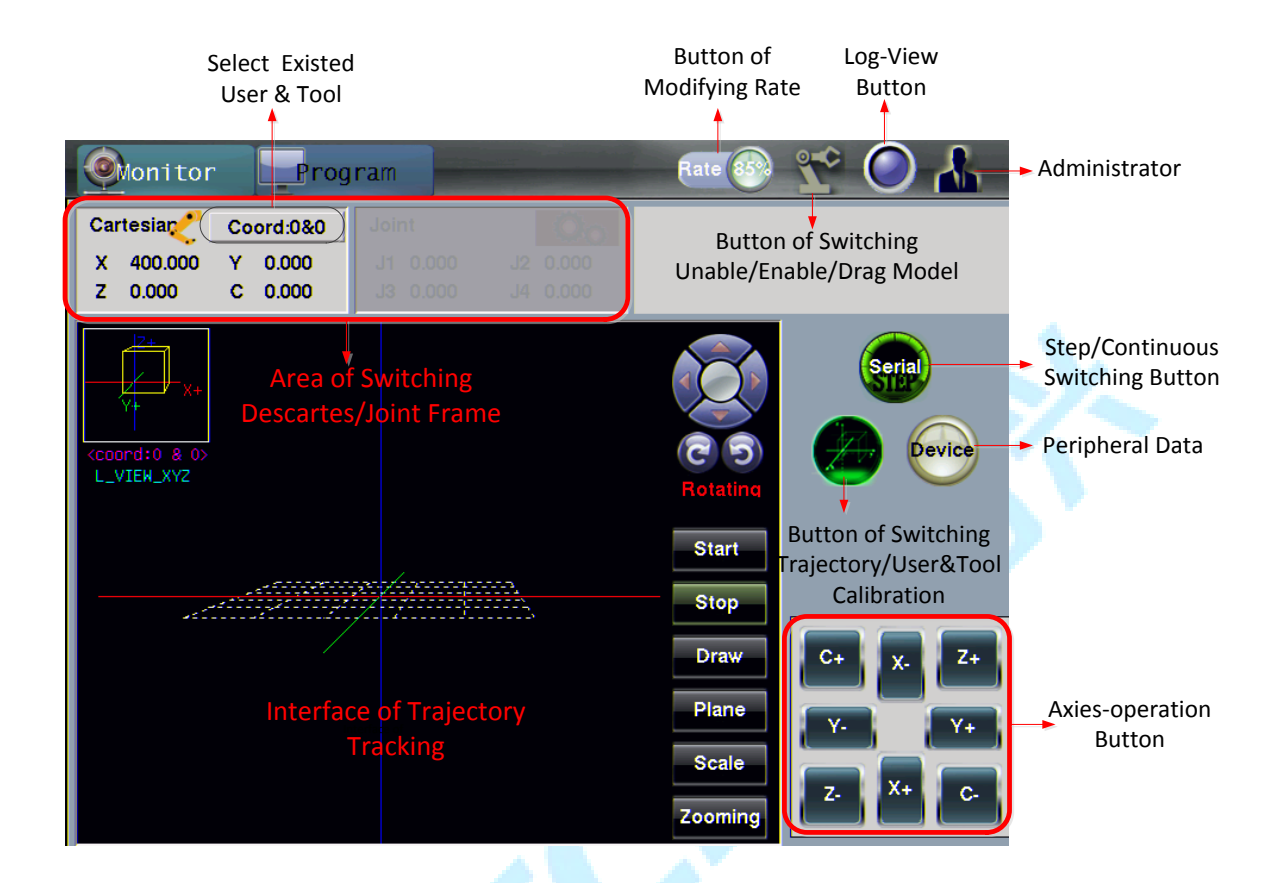

Some icons in this specification are named:

| Icon       | Name                 | Function                                                               |
|------------|----------------------|------------------------------------------------------------------------|
| <u>وم</u>  | Little orange-people | Be used to call the Project management Interface                       |
| <b>Z</b> ¢ | Robot                | Be used to view state of the robot (Enable / Disable / Light-drag)     |
|            | Administrator        | Be used to call interfaces of Parameters, SysInfo,<br>Debug and Setup. |
|            | Log ball             | Be used to enter the interface of recording alarms                     |

### **1.1 Manual Descartes/Joints**

Descartes position refers to the actual X/Y/Z/C coordinates which are relative to the robot origin under the current coordinate system; Joint position refers to actual coordinates of J1/J2/J3/J4 axies under the current coordinate system. Cartesian or joint coordinate system can be switched by clicking on the Cartesian or Joint area. Three basic steps can be followed to operate in descartes/joint coordinate system:

- Select a corresponding user and tool coordinate in existing users and tools.
- Select deacartes coordinate or joint coordinate;
- Corresponding axis operations to move robot.

| First Step: select                                      | one user &tool                                                                                                    |                                                                                                    |                                           |                                               |                                                |
|---------------------------------------------------------|----------------------------------------------------------------------------------------------------|----------------------------------------------------------------------------------------------------|-------------------------------------------|-----------------------------------------------|------------------------------------------------|
| Monitor                                                 | Program                                                                                                    |                                                                                                    | Rate 👀 🎌                                  |                                               |                                                |
| Cartesian Coord:0<br>X 400.000 Y 0.00<br>Z 0.000 C 0.00 | User:00                                                                                                    | Tool:00                                                                                                    | Secon                                     | nd step: select Desc<br>linate or Joint coord | artes<br>linate                                |
| <pre><coord:0 &="" 0=""> L_VIEN_XYZ</coord:0></pre>     | <ul> <li>0 [UCrd0]</li> <li>1 []</li> <li>2 [unDef]</li> <li>3 [unDef]</li> <li>4 [unDef]</li> <li>5 [unDef]</li> <li>6 [unDef]</li> <li>6 [unDef]</li> </ul> | <ul> <li>C 0 [TCrd0]</li> <li>C 1 []</li> <li>C 2 [urDef]</li> <li>C 3 [unDef]</li> <li>C 4 [unDef]</li> <li>C 5 [unDef]</li> <li>C 6 [unDef]</li> <li>C 6 [unDef]</li> <li>C 7 [unDef]</li> </ul> | C Start                                   | Serial                                        |                                                |
|                                                         | © 8 [unDef]                                                                                                    | C 8 [unDef]<br>C 9 [unDef]                                                                                                    | Stop<br>Draw<br>Plane<br>Scale<br>Zooming | X. Z+<br>Y+<br>X+ C.                          | Third step: axis<br>operation to move<br>robot |

For Descartes/joints manually, it involves some other operations, such as continuous/step switching, rate changes, and so on.

Tip:

- Manual continuous/step movement determines the manual positioning accuracy;
- Rate is a global variable which affects manual and auto speed.

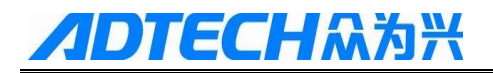

### **1.2 Manual Continuous/Single Step Movement**

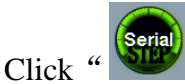

" button to switch continuous and single step movement. Here are some

instructions:

- the single step involves parameters setting of jog diatance (default to 5.00), singlestep model by distance divided into three: 0.10 1.00 and 5.00 (custom);
- under the Cartesian coordinate system, for X/Y/Z axes, length units are millimeter (mm); for C-axis, length unit is °;
- Under joint coordinates system, for X/Y/C axes, length unit are °, for Z-axis, length unit is millimeter (mm).

| 01, Interpolation Spee       | Setting |
|------------------------------|---------|
| 02,Circular Interpola        | 0.20    |
| 03,Motion Acc Model          | Line    |
| 04,Language Package          | English |
| 05,Debugging Info            | Serial  |
| 06,Event Record Type         | Event   |
| 07,Uart1 Comm Mode<•         | Shell   |
| 08,System Baud Rate<         | 115200  |
| 09,Controller ID< <b>O</b> > | 1       |
| 10, Jog Distance             | 5.00    |
| A MARINA'                    |         |

Tip:

- Continuous function is used to quickly locate an appointed position in manual mode;
- Switch to single step and select an appropriate feed for high precision on positioning.

### **1.3 Rate Modification**

Rate: auto or manual rate are speed percentage referred to the current speed set in parameters. Rate description:

- Rate variable is global, namely manual and automatic operation is called 1 time rate;
- Rate affect the actual speed of manual and automated runs;
- Manual actual speed is speed multiplied by the ratio manually, for example: setting J2 axis speed is 200, manually, such as the current rate is 50%, so the manual speed of current J2: 200\*50%=100;
- Automatic grinding speed is the current speed multiplied by the ratio of the program;
- Manual and automatic speed needed in the parameter interface settings, including int erpolation speed and velocity.

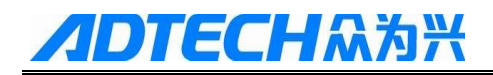

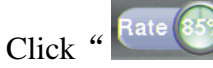

" diagram and come out the menu for ratio setting. Use left and right

button to increase or decrease the ratio.

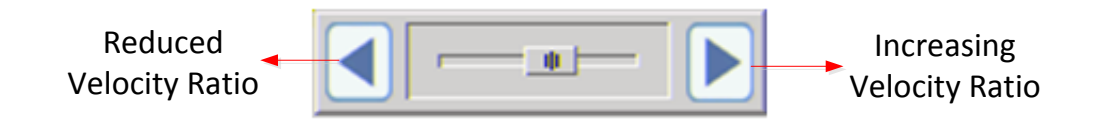

#### Tips

• In any interface, operates can press "F7" key to decrease rate and press "F8" key to increase rate;

### **1.4 Robot State Switch**

Robot has three states: disable, enable and light-drag state. Both disable and enable state can be used to move robot in automatic and manual mode; light-drag only applies to

manual mode. Robot " icon, which is used to switch robot between three states:

- Disable state is the default (icon color is gray);
- In manual mode, Light-touch the robot chart to switch the enable state (chart from grey to green);
- Press and hold robot figure to switch light-drag mode (figure from gray to yellow);
- Three states switches are in relation to non-enabled mode.

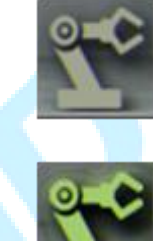

Disable: Robot is in a state of off-line simulation

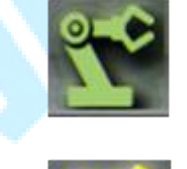

Enable: Robot is in a state of on-line simulation

Light-drag: Easy to move robot manually

#### Tip:

- If you want to push the robot to a teaching position in manual mode, robot can be switched to light-drag mode;
- Enable robot manually to relieve light-drag mode.

### **1.5 Real/Virtual Position Switch**

The gear has two states: open and close, which are respectively corresponding to the virtual and real position of robot.

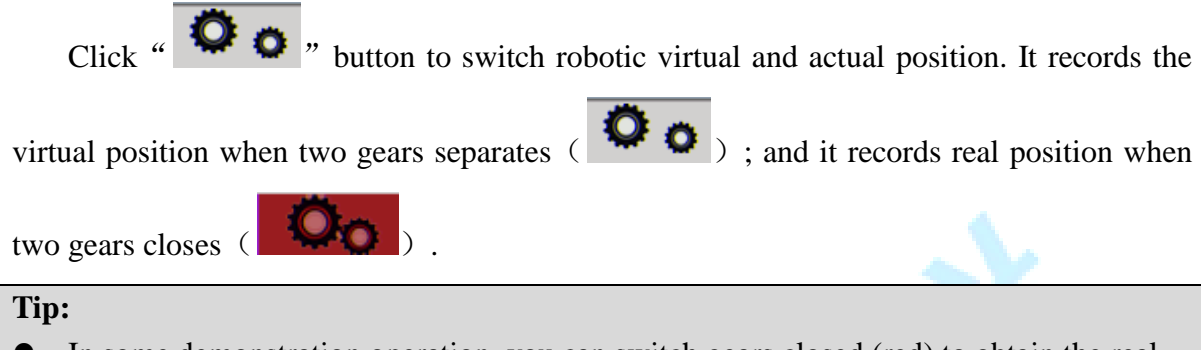

- In some demonstration operation, you can switch gears closed (red) to obtain the real position of robot.
- In the light mode, the gear should be closed if obtain the actual robot's position;
- For offline simulation, the gear should be separated if want to view motion trajectory in trajectory monitoring interface.

### 1.6 Log View

Click log" Waram, switch to log interface which can show the recording alarms

and latest 12pcs messages:

| Monitor                          | Program                                                                       |                  | Normal state: ball is blue<br>Alarm state: ball is red |
|----------------------------------|-------------------------------------------------------------------------------|------------------|--------------------------------------------------------|
| 02-07 07:12:33                   | 81003 - HMI Detect Emergency Stop                                             |                  |                                                        |
| 02-07 07:32:58<br>02-07 07:34:46 | 81003 - HMI Detect Emergency Stop<br>81003 - HMI Detect Emergency Stop        | ₩ MoveErr        | Selectively display alarm                              |
| 02-07 07:40:01                   | 20006 - Unable to reach for invalid area                                      | <b>⊠</b> WorkErr | information by clicking                                |
| 02-07 07:40:11<br>02-07 07:40:41 | 81003 - HMI Detect Emergency Stop<br>20006 - Unable to reach for invalid area | ⊽ ServoErr       |                                                        |
| 02-08 00:03:31<br>02-08 00:06:52 | 81003 - HMI Detect Emergency Stop<br>81003 - HMI Detect Emergency Stop        |                  |                                                        |
| 02-08 01:38:33                   | 81003 - HMI Detect Emergency Stop                                             | Export           | Export stored 100pcs                                   |
| 02-08 05:52:37                   | 81003 - HMI Detect Emergency Stop                                             |                  | alarms to D:\LOG                                       |
| 02-08 05:52:59                   | 81003 HMI Detect Emergency Stop                                               | Reset            | Clear Alarm                                            |

Error ID Number

#### Tip:

- According to alarm records, it is easy to analyze causes of alarm, then to solve it.
- In any interface, press "F4" button to visit this interface to view alarm ID and content.
- If the alarm has been excluded, alarms can be cleared by the "reset" button of the alarm interface or the "reset" button of the indicator interface.
- In this alarm interface, 100 pieces' alarms stored can be exported to D:\LOG directory by pressing "Export" button;
- Alarm number starts with 1 (1\*\*\*\*), which stands for servo alarm; Alarm number starts with 2 (2\*\*\*\*), which stands for motion alarm; Alarm number starts with 4 (4\*\*\*\*), which stands for operation alarm; Alarm number starts with 8 (8\*\*\*\*), which stands for system alarm;

### **1.7 Trajectory Tracking**

Tracking interface is primarily for trajectory simulation of running programs. In the running process, it is intuitive to see trajectory of the end of the robot.

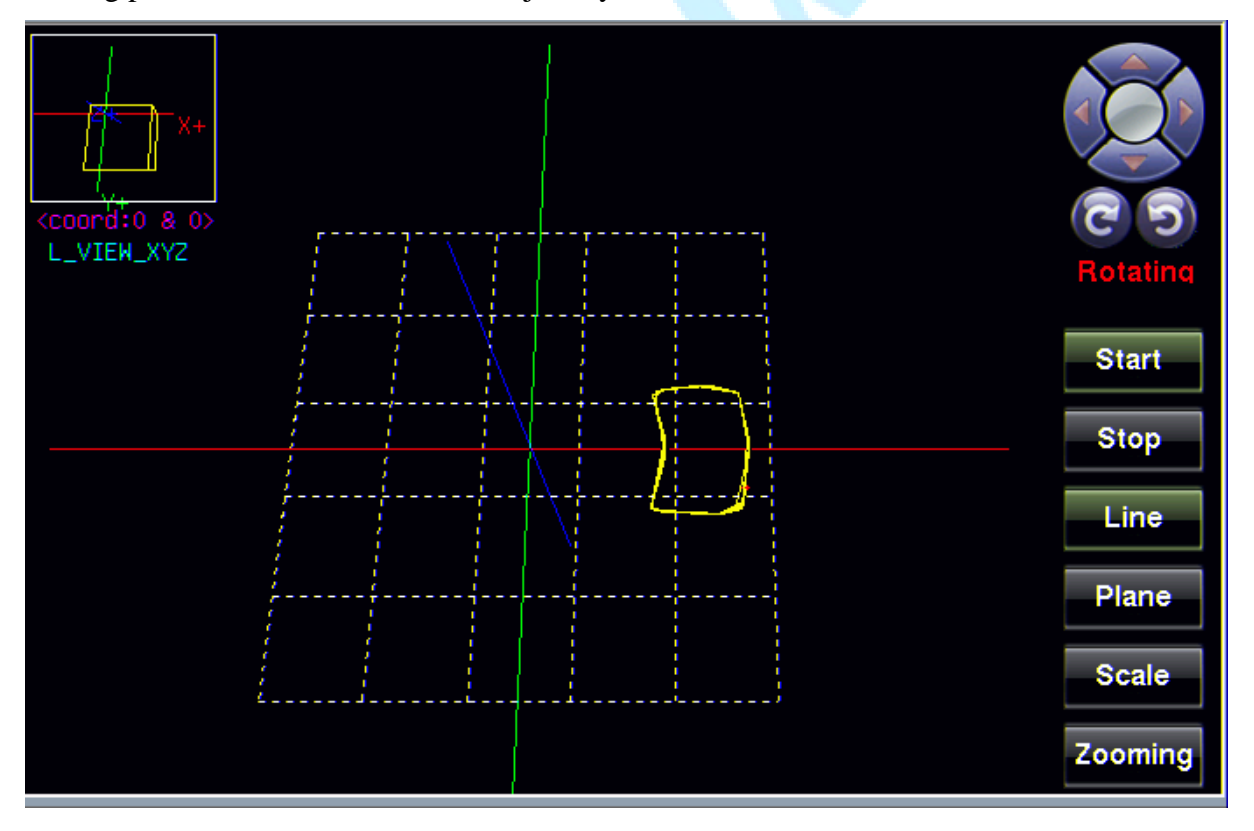

#### Tip:

- Tracking is often used in automatic mode to preview whether the trajectory is correct.
- For offline simulation, the gear should be separated ( ••••) if want to view motion trajectory in trajectory monitoring interface.

# **//DTECH**众为兴

### **1.8 User/Tool Coordinate Calibration**

When the base frame is not a reference zero, user coordinate systems can be easily measured the points' location when operates teaching position and calculations. RC400 controller can contain 10 user coordinate systems, in which user 0 is default as base frame of robot. User 1-9 can be set manually or generated directly by three -point method.

When a fixture is added at the end of a robot, trajectory of the movement will not be referred to the center of flange, but to end of the fixture. Tool frame will make teaching and programming more flexible. 10 tool frames can be contained in RC400 controller in which tools 0 is default. Tool 1~9 can be set manually or generated directly through two-

points teaching method. In the monitor interface, click on "C" chart to enter user/tool calibration interface.

| Cartesian            | Coord        | :0&0: | Joint   | 00 1    | 0.0   |        |     |          |
|----------------------|--------------|-------|---------|---------|-------|--------|-----|----------|
| X 400.000<br>Z 0.000 | Y 0.<br>C 0. | 000   |         |         | 0.000 |        |     |          |
| UserCalib            |              |       |         |         |       |        |     |          |
|                      |              | name  | х       | Y       | Z     | C      |     | Serial   |
| Calib                | #0           | UCrd0 | 0.000   | 0.000   | 0.000 | 0.000  |     |          |
|                      | #1           |       |         |         |       |        |     |          |
|                      | #2           | unDef | 300.100 | 100.100 | 0.000 | 30.000 | < I |          |
| Arccalib             | #3           |       |         |         |       |        |     |          |
|                      | #4           |       |         |         |       |        |     |          |
| Delete               | #5           |       |         |         |       |        | -   |          |
|                      |              |       |         |         |       |        |     |          |
|                      |              | name  | x       | Y       | z     | С      |     |          |
| P1                   | #0           | TCrd0 | 0.000   | 0.000   | 0.000 | 0.000  |     | C+ χ. Z+ |
|                      | #1           |       | 20.000  | 10.000  | 0.000 | 30.000 |     |          |
|                      | #2           |       |         |         |       |        |     | Y- Y+    |
| (P2)                 | #3           |       |         |         |       |        |     |          |
|                      | #4           |       |         |         |       |        |     | 7 X+     |
| Delete               | #5           |       |         |         |       |        | -   |          |
|                      |              | 1     | 1       |         |       | 1      |     |          |

#### **1.8.1 User Coordinates Calibration**

User coordinates calibration steps:

- Select a user number from 1 to 9 (the line color of selected user number will mark as blue);
- 2) Click "Come of the enter user coordinate calibration interface;

- 3) Select "Org" in "UserCalib" interface; Manually adjust the end of the robot to overlap the origin of the user coordinate system under Descartes coordinate system; Then click on "Teach" to assign the current robot's position to "Org".
- 4) Select "xx" in "UserCalib" interface; Then move along the x-direction of the workpiece to reach a appropriate position; Then click on "Teach" to assign the current robot's position to "xx". Notice that C-axis is forbidded to be rotated, or it will lead errors during calculation.
- 5) Select "yy" in "UserCalib" interface; Then move along the x-direction of the workpiece to reach a appropriate position; Then click on "Teach" to assign the current robot's position to "yy". Notice that C-axis is forbidded to be rotated, or it will lead errors during calculation.
- 6) After org/xx/yy is taught completely, then click "Cal" to generate user coordinates. View results of generated user coordnates (X,Y,Z,C). Specific orders are as follow: 1,2, 3,7,4,7,5,7,8,9.

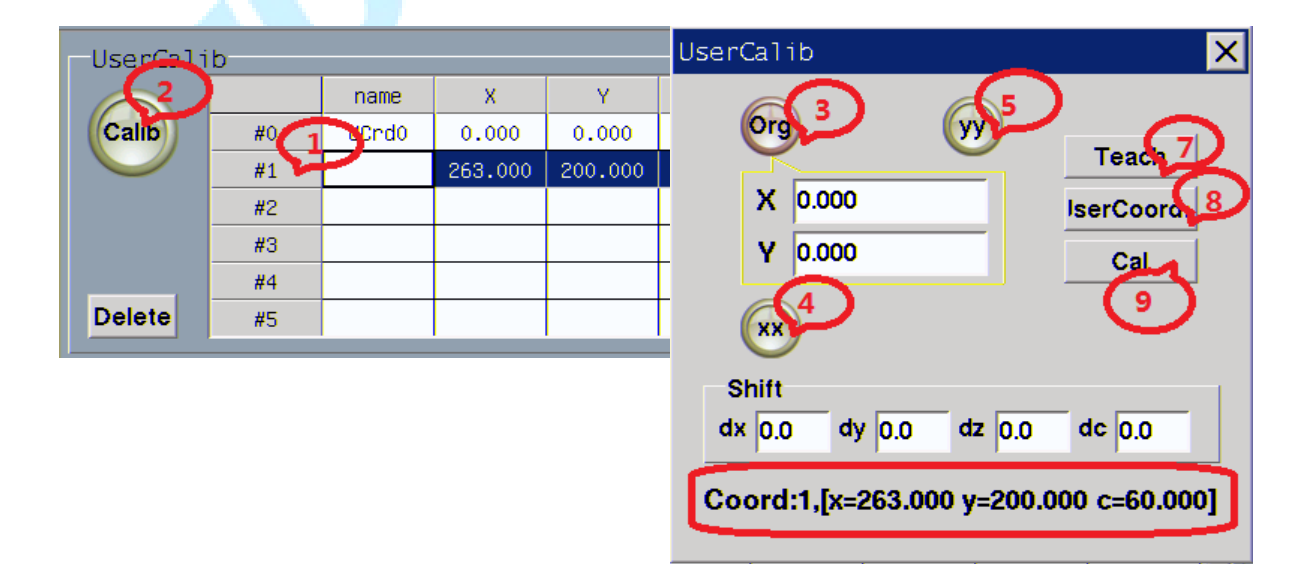

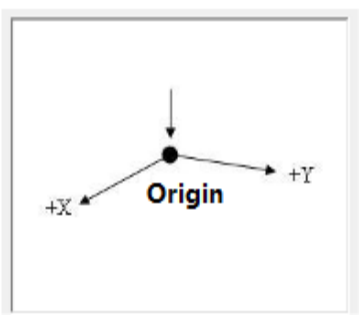

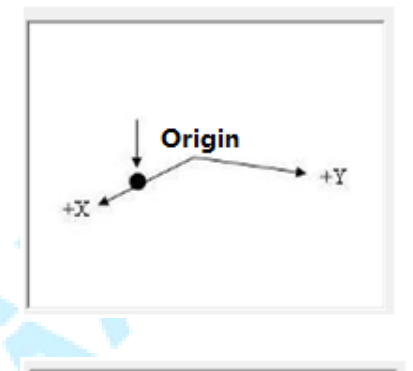

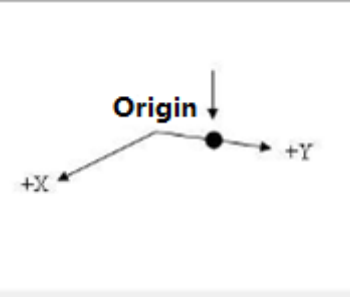

# **/DTECH**众为兴

#### **1.8.2** Tool Coordinates Calibration

| -Toolcalil | b  |       |        |        |       |       |   |
|------------|----|-------|--------|--------|-------|-------|---|
| 2          |    | name  | х      | Y      | Z     | С     |   |
| PT         | #0 | TCrd0 | 0.000  | 0.000  | 0.000 | 0.000 |   |
|            | #1 |       | 10.000 | 10.000 | 0.000 | 0.000 |   |
|            | #2 |       |        |        |       |       |   |
| P2 3       | #3 |       |        |        |       |       |   |
|            | #4 |       |        |        |       |       |   |
| Delete     | #5 |       |        |        |       |       | - |
|            |    |       |        |        | _     |       |   |

Calibration steps of tool coordinates are as follows:

- 1. Select a tool from 1~9 which are not used(the line color of selected tool number will mark as blue);
- 2. Two-points teaching method, in **left-hand** coordinate, adjusting the robot tool tip coinciding with the reference point, click on the "P1" (the current position assignment value for P1 points);

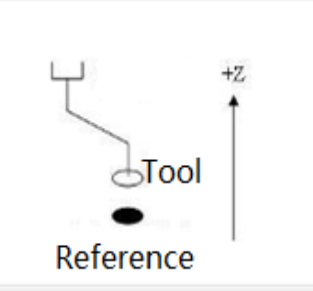

3. Under Right-hand frame, adjust the tool tip again coinciding with the reference point, click on the "P2"(location assigned to the P2). Calculates the tool parameters (X/Y/Z/C) records in the selected row.

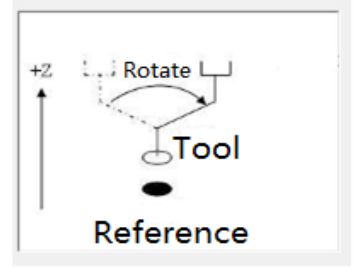

### **1.9 External Device**

#### 1.9.1 Global Data

# **//DTECH**众为兴

RC400 controller communicates with external devices through Modbus, RC400 controller is used as a slave station and the external device is used as a master station. Length of stored data is 32 bits, and each data is occupied with 2-length address. Both SRAM and DRAM can store 128 data, in which memory address of SRAM is from address 0 to 254 and memory address of DRAM is from 256 to 510.

| lobalD | ata Wor | kspace |      |      |      |      |      |      |              |
|--------|---------|--------|------|------|------|------|------|------|--------------|
| SRAM   | 0x00    | 0x02   | 0x04 | 0x06 | 0x08 | 0x0A | 0x0C | 0x0E |              |
| 0x00   | 0x0     | 0x0    | 0x0  | 0x0  | 0x0  | 0x0  | 0x0  | 0x0  |              |
| 0x10   | 0x0     | 0x0    | 0x0  | 0x0  | 0x0  | 0x0  | 0x0  | 0x0  |              |
| 0x20   | 0x0     | 0x0    | 0x0  | 0x0  | 0x0  | 0x0  | 0x0  | 0x0  |              |
| 0x30   | 0x0     | 0x0    | 0x0  | 0x0  | 0x0  | 0x0  | 0x0  | 0x0  |              |
| 0x40   | 0x0     | 0x0    | 0x0  | 0x0  | 0x0  | 0x0  | 0x0  | 0x0  | -            |
| DRAM   | 0x00    | 0x02   | 0x04 | 0x06 | 0x08 | 0x0A | 0x0C | 0x0E |              |
| 0x100  | 0x0     | 0x0    | 0x0  | 0x0  | 0x0  | 0x0  | 0x0  | 0x0  | $\mathbb{H}$ |
| 0x110  | 0x0     | 0x0    | 0x0  | 0x0  | 0x0  | 0x0  | 0x0  | 0x0  | ⊢            |
| 0x120  | 0x0     | 0x0    | 0x0  | 0x0  | 0x0  | 0x0  | 0x0  | 0x0  |              |
| 0x130  | 0x0     | 0x0    | 0x0  | 0x0  | 0x0  | 0x0  | 0x0  | 0x0  |              |
| 0x140  | 0x0     | 0x0    | 0x0  | 0x0  | 0x0  | 0x0  | 0x0  | 0x0  | •            |
|        |         |        |      |      |      |      |      |      |              |

#### Tip:

- The type of read data should be consistent with the type of PLC data written to the controller. For example, if the type of data written to controller is float, then they must be read in the form.
- In AR program, operators can use **publicwrite** command to write data to corresponding address, and use **publicread** command to read data from corresponding address.
- When the robot is slave station, the relevant functional address can refer to the **Modbus manual**.

#### 1.9.2 Work Space

**Work Space:** When the robot is normal, the end effector can be the maximum range of space activities, also known as safe space.

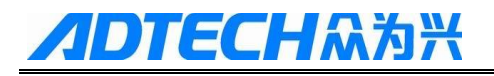

| GlobalData Workspace |         |         |         |          |         |         |              |        |       |           |
|----------------------|---------|---------|---------|----------|---------|---------|--------------|--------|-------|-----------|
| Box                  | Min X   | Max X   | Min Y   | Max Y    | Min Z   | Max Z   | Swite        | h 'ola | arit: | I/0       |
| 1                    | 100.000 | 300.000 | -200.00 | 200.000  | -100.00 | -10.000 | 0n           | 1      | 8     |           |
| 2                    | Local   | 0       |         |          |         |         |              | -      | □×    |           |
| 3                    | I_0     | I_1     | I_2 I.  | _3 I_4   | 1_5     | I_6     | I_7          | I_8    | I_9   |           |
| 4                    | 0       | 0       | 0 (     | ) 0      | 0       | 0       | 0            | 0      | 0     |           |
| 5                    | I_10    | I_11    | I_12 I_ | 13 I_14  | I_15    | I_16    | I_17 ]       | 18     | I_19  |           |
| 6                    | 0       | 0       | 0 (     | ) 0      | 0       | 0       | 0            | 0      | 0     |           |
| 7                    | 1_20    | I_21    | I_22 I_ | 23 1_24  | 1_25    | I_26    | 1_27 ]       | (_28   | I_29  |           |
| 8                    | 0       | 0       | 0 (     | ) 0      | 0       | 0       | 0            | 0      | 0     |           |
| 9                    | I_30    | I_31    | I_32 I_ | 33       |         | CL      | 21           |        |       | $\square$ |
| 10                   | 0       | 0       | 0 (     | <b>,</b> |         |         | 5 <b>a</b> 1 |        |       |           |
| Ed                   |         |         | 1       | *        |         |         | Remote       | INo    | Simu  | ar        |
| 54                   | 0.0     | 0 1     | 0 2 0   | 3 0 4    | 0.5     | 0.6     | 07           | 0 8    | R 9   |           |

#### Tip:

- Set the appropriate X/Y/Z range according to the application process;
- "Switch" has two operations: On and Off, in which On means to use WorkSpace function, Off means to not use WorkSpace function.
- "Polarity" has two state: 0 and 1, where 0 represents the position of the end of the robot beyond the set workspace, the corresponding output port will open, 1 represents the position of the end of the robot in the set workspace, and the corresponding output port will be opened.
- "I/O" sets the corresponding output port according to the actual electrical wiring.

## 2. Programming

RC400 controller programming is mainly around the project tree:

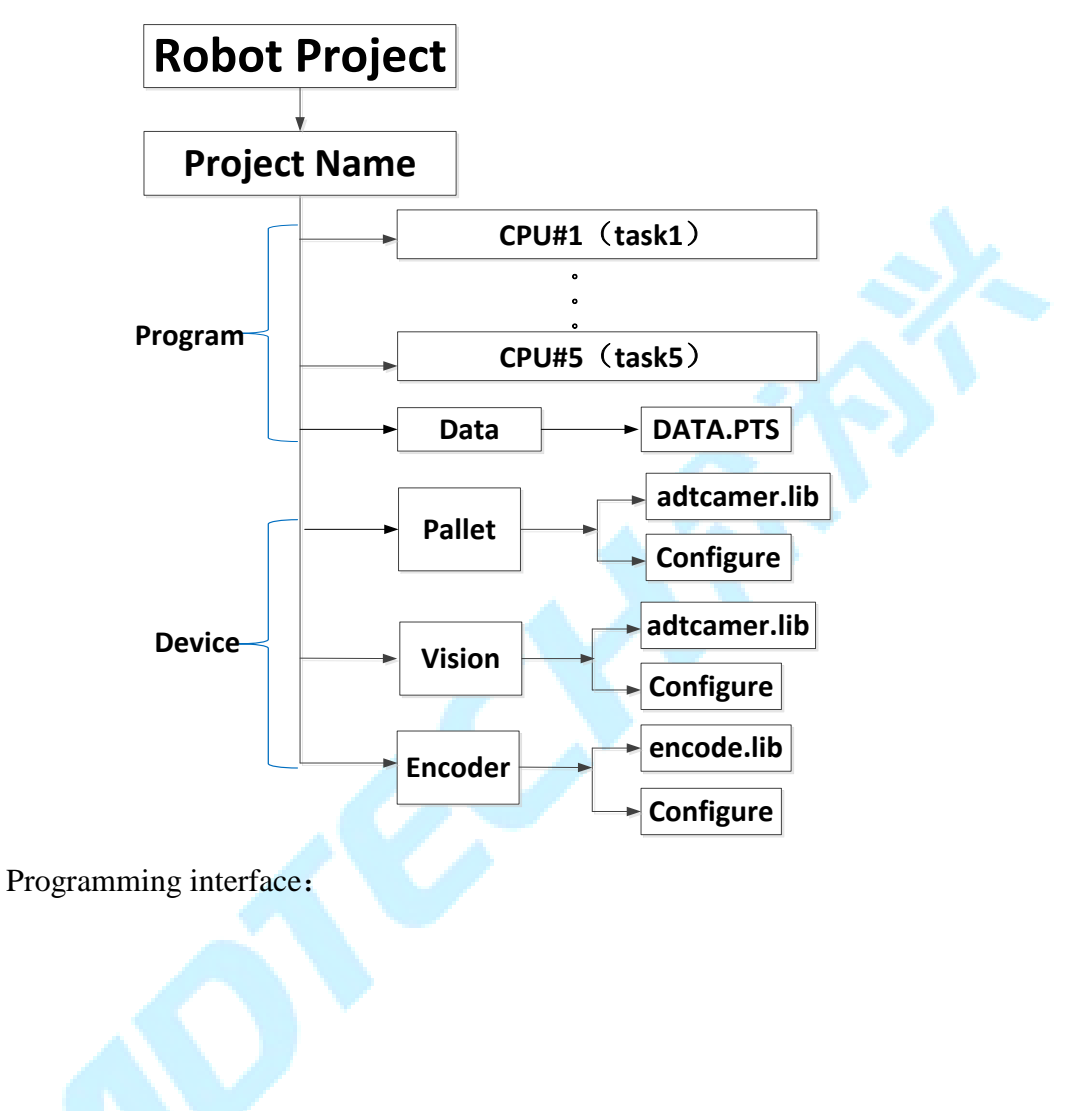

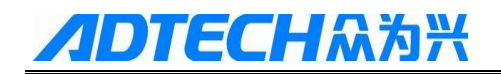

| ٢                                                    | Monito                           | - 📮      | Program |                  | Rate 50% | <u>*</u>   |        |
|------------------------------------------------------|----------------------------------|----------|---------|------------------|----------|------------|--------|
| <u>_</u>                                             | 1111.AR                          | DATA.PTS |         |                  |          | * 🐝        | ≣↓     |
| 0001 -<br>0002 N<br>0003 N<br>0004 N<br>0005<br>0006 | lovP(p1)<br>lovP(p2)<br>lovP(p3) | 1111.AR- |         |                  | Opera    | ting Tools |        |
|                                                      |                                  | Pr       | ogram I | nterface         |          |            |        |
| Move                                                 | e 💌 Mo                           | vP 💌     | End p2  | □ Opt.:          |          |            | Insert |
| Outp                                                 | out                              | lear     |         |                  |          |            |        |
| Compil                                               | eSuccess                         |          | F       | Running Output I | nterface |            |        |

### 2.1 Project

- Robot project is managed in a form of project, which contains configurations of all devices (visual communication, external encoder and pallet) and programming (each CPU task program);
- It is convenient to copy one project from one controller to another controller with same type.

#### 2.1.1 Build Minimum Project

Here, we establish a minimum project to demonstrate its operation and application; a minimum project includes a CPU and a point table (DATA.PTS).

#### 2.1.1.1 New-built

Steps to establish a new minimum project are as below:

- 1. Click the small orange ball "Figure to pop up a "Robot Project" menu;
- 2. In "Robot Project" menu, long press an existing project name (Assuming 123) to pop up a "Menu" list;
- 3. Select "New" to pop-up "submenu" list;
- 4. Select "Project" in the "sub-menu" list to pop-up "Build Project" dialog box;
- 5. In "New Project" dialog box, type a new name (Assuming SACRA), then "Yes". So

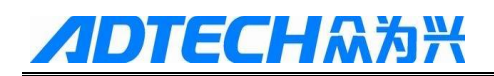

the framework of called SCARA minimum project has generated, then you will need to configure CPU #1 and teach some points.

| 123.AR DATA.PTS                                                                                                    |                                                                                                    | SCARA.AR DATA.PTS                                                                                                    |
|----------------------------------------------------------------------------------------------------|----------------------------------------------------------------------------------------------------|----------------------------------------------------------------------------------------------------|
| Robot Project     Menu     New     Submenu     Add     Froject     Export project     RoJ Properties     Terpaltet.lib     Froject     RoJ Properties     Terpaltet.lib     Submenu | Build Project     X       Newmame     SCARA       Project type     C AR editor       Using AR programming language editor       Yes     Delete | C Robot Project<br>C SCARA<br>C SCARA<br>C C DHA<br>C C DHA<br>C C DHA<br>C C DHA<br>C C DHA<br>C C DHA<br>C C DHA<br>C C DHA<br>C C DHA<br>C C DHA<br>C C DHA<br>C C DHA<br>C C DHA<br>C C DHA<br>C C DHA<br>C C DHA<br>C C DHA<br>C C DHA<br>C C DHA<br>C C DHA<br>C C DHA<br>C C DHA<br>C C DHA<br>C C DHA<br>C C DHA<br>C C C C C C C C C C C C C C C C C C C |

#### 2.1.1.2 CPU#1 Stting

CPU#1's mission is to perform some motion commands, delay command, IO, and user &&tool coordinate system settings. CPU#1 setting is including new/import/export programs, delete CPU and task properties. Press "CPU #1" to pop up "Menu" list:

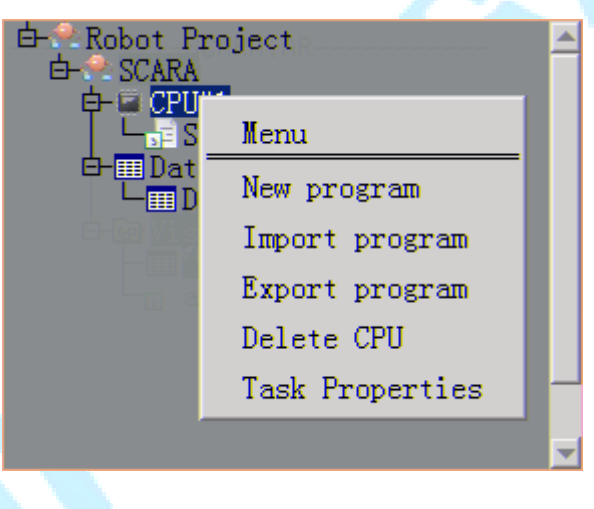

#### > New Program

It is suit for some simple testing programs, such as point, line, arc, arch and some simple motion commands. Specific steps are as follows:

1. Select the "New Program" in "Menu" list to pop-up "Build Project" dialog box, then type a new name (Assuming 123), then "OK". For example, to achieve to run a square in 123.AR, then you need to teach some points and write AR programming.

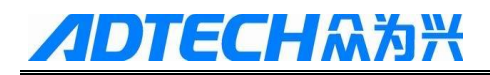

| Build Project 🛛 🗙                          | ATA.PTS                                   |
|--------------------------------------------|-------------------------------------------|
| Newname 123<br>Project type<br>© AR editor | 由 Robot Project ▲<br>由 SCARA<br>中 © CPU#1 |
| Using AR programming language editor       | └∰ 123.AR<br>□-⊞ Data<br>└⊞ DATA.PTS      |
| Yes Delete                                 |                                           |

Teach point. Open the "DATA.PTS" file and select P001\*1 (if selected, this line becomes black), then move the robot to (368, 80, -10, -113.401) position; Next, click "Teach" to assign this point to P001. And then teach P002/P003/P004 with the same ways, thus four points are recorded in "DATA.PTS" list, and then click the save

| " buttor             | 1.   |         |         |         |          |      |       |
|----------------------|------|---------|---------|---------|----------|------|-------|
|                      | Name | X       | Y       | z       | С        | User | Hand  |
| P0000                | HOME | 400.000 | 0.000   | 0.000   | 0.000    | 0    | Right |
| P0001                |      | 360.000 | 80.000  | -10.000 | -113.401 | 0    | Left  |
| P0002                |      | 200.000 | 80.000  | -10.000 | -113.401 | 0    | Left  |
| P0003                |      | 200.000 | -80.000 | -10.000 | 0.000    | 0    | Left  |
| P0004                |      | 360.000 | -80.000 | -10.000 | -113.401 | 0    | Left  |
| P0005*               |      |         |         |         |          |      |       |
| P0006*               |      |         |         |         |          |      |       |
| P0007*               |      |         |         |         |          |      |       |
| P0008*               |      |         |         |         |          |      |       |
| P0009*               |      |         |         |         |          |      |       |
| Edit 🕖 💾 🔂 🗙 🖛 📷 🔯 🗐 |      |         |         |         |          |      |       |

Tips: P000 is fixed robot's zero point which cannot be modified. Usually, tracking this point can quickly find zero point.

Taught points can be processed. For example, long press "P0001" to the pop-up "Handle Pt" (handle point) menu list, including Delete Pt, Line Copy, Line Paste, and Movp to Pt (track this point with **MovP** command).

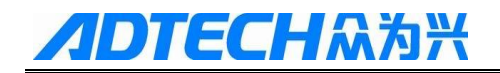

|        | Name       | X       | Y       | z       | С        | User | Hand  |  |
|--------|------------|---------|---------|---------|----------|------|-------|--|
| P0000  | HOME       | 400.000 | 0.000   | 0.000   | 0.000    | 0    | Right |  |
| P0001  | Handle Pt  | 60.000  | 80.000  | -10.000 | -113.401 | 0    | Left  |  |
| P0002  | Delete Pt  | -00.000 | 80.000  | -10.000 | -113.401 | 0    | Left  |  |
| P0003  | Line Copy  | 00.000  | -80.000 | -10.000 | 0.000    | 0    | Left  |  |
| P0004  | Line Paste | 60.000  | -80.000 | -10.000 | -113.401 | 0    | Left  |  |
| P0005* | novp to Pt |         |         |         |          |      |       |  |
| P0006* |            |         |         |         |          |      |       |  |
| P0007* |            |         |         |         |          |      |       |  |
| P0008* |            |         |         |         |          |      |       |  |
| P0009* |            |         |         |         |          |      |       |  |

3. AR programming; unfold "123.AR", Then insert the square movement commands, as below:

| Stonitor Program                                                                     | Rate 💿 🎌 🔘 🚠 |
|--------------------------------------------------------------------------------------|--------------|
| 123.AR DATA.PTS                                                                      | 📕 📭 🍾 📄 🛤    |
| <br>MovP(p1)<br>while true do<br>MovL(p2)<br>MovL(p3)<br>MovL(p4)<br>MovL(p1)<br>end |              |
| Con V MovL V End p1                                                                  | C Optic 1ser |
| Output                                                                               |              |
| ComplieSuccess!                                                                      |              |

For some commands, such as MovP/MovL/MArchP/MArc et al., they are related to some optional parameters. Take **MovP** as an example, which includes CP/Acc/Dec/Spd.

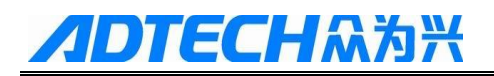

| 🔮 监控 🔄 编程                                                                             | 👘 🕑 🏆 🎯 🚠  |
|---------------------------------------------------------------------------------------|------------|
| 223.AR DATA.PTS                                                                       | 📕 📭 🍫 📳 🔛  |
| 123.AR<br>MovP(p1,"CP=20 Acc=20 Dec=20 Spd=20")<br>while 1 do<br>MovL(p1)<br>MovL(p2) |            |
| MovL (p3)                                                                             | I⊽ CP= 20  |
| end                                                                                   | I Acc= 20  |
|                                                                                       | I Dec= 20  |
|                                                                                       | l⊽ Spd= 20 |
|                                                                                       | 取消 确定      |
| 常用 ▼ MovP ▼ 终点: p1                                                                    | 插入         |
| 输出                                                                                    |            |
|                                                                                       |            |
|                                                                                       |            |
|                                                                                       |            |
|                                                                                       |            |
|                                                                                       |            |

| CP  | Optional parameter $(0 \sim 100)$ , which specifies whether smoothly move |  |  |  |
|-----|---------------------------------------------------------------------------|--|--|--|
|     | to target.                                                                |  |  |  |
| Acc | Optional parameter (1~100), which specifies percentage of acceleration    |  |  |  |
|     | to move to target.                                                        |  |  |  |
| Dec | Optional parameter (1~100), which specifies percentage of deceleration    |  |  |  |
|     |                                                                           |  |  |  |
|     | to move to target.                                                        |  |  |  |
| Spd | Optional parameter (1~100), which specifies percentage of speed to        |  |  |  |
|     |                                                                           |  |  |  |
|     | move to target.                                                           |  |  |  |

Optional parameters set for other movement commands can refer to AR language manual.

#### > Export Program

You want to back up one AR language to a U-disk though export program operation, for example back up 123.AR to U-disk, specific steps are as follows:

- 1. Insert one U-disk to the bottom of the teach pendant or MEN port;
- 2. Press "CPU#1" to pop up a "menu" list, then select "Export program" to enter "Save" interface;

3. Find "u:" in "Locate" drop-down list, then click "Save".

### Import program

If one project is very complex (maybe up to 100 lines or more), it is inconvenient to insert these commands on teach pendent. In this case, it is better to edit AR language using LuaEditor, and then export it (assuming 123.AR) to controller. Specific steps are as follows:

- 1. Import 123.AR to a U-disk;
- 2. U drive into the bottom of the teach pendant or USB interface controller side MEM port;
- 3. Press "CPU#1" to pop-up "menu" screen, then select "Import program" to enter "Open" interface;
- 4. Find "123.AR" from "u:" in "Locate" drop-down list, then click "Open".

| Open             |        | ×                           |
|------------------|--------|-----------------------------|
| Locate u:        |        | - ickSpac                   |
| Name             | Size   | Access M Last Modify Time 🔺 |
| <b>⊳</b> *123.AR |        | 2013-04-06 01:33            |
| D≠HXX4.AR        | 2535   | 2016-11-13 12:36            |
| D≖静态.AR          | 678    | 2016-11-17 15:18            |
| SRECYCLE.BIN     | 0      | 2014-08-02 16:32            |
| 20.test = -v2    | 0      | 2016-07-01 09:04            |
| 2016-6-15        | 0      | 2016-07-21 08:46            |
| 💽 ADT            | 0      | 2016-11-18 08:26 💌          |
| •                |        |                             |
| Filename 123.AR  |        |                             |
| File AR File     | (*.AR) | <b>_</b>                    |
| □ Show hidden f  |        | Open Cancel                 |

If the following screen shot, the program is successfully imported.

| 123.AR DATA.PTS                                                                   |
|-----------------------------------------------------------------------------------|
| È- Robot Project<br>È- SCARA<br>È- CPU#1<br>↓ 5:123.AR<br>È- ■ Data<br>↓ BATA.PTS |
|                                                                                   |

5. Teach some points in DATA.PTS, which are used in 123.AR

#### > Delete CPU

This operation is only used for several CPU in one projet.

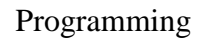

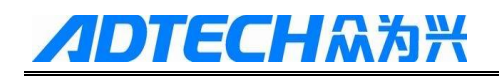

| $\triangleright$ | Task | Pro | perties |
|------------------|------|-----|---------|
|                  |      |     |         |

| CPU property         | × |
|----------------------|---|
| 🗖 Backgrounder       |   |
| 🗆 Auto start running |   |
| OK                   |   |

- Backgrounder: if one CPU is set as Backgrounder, it is not affected by working state of the system. This case is generally applied for several CPUs in one project.
- Auto start running: the CPU will run automatically when power off and then power on if the key of flexpendant stays at Auto(A) state

#### 2.1.2 Test Running

If program is compiled correctly, you can test running. For safety, you should operate robot with off-line simulation firstly, then which means that program will run but the robot does not move; then view movement trajectory to judge whether program's logic is right and points is within robot's working range. The speed ratio 50% is suitable when off-line simulation.

- Off-line simulation:
  - 1. Key stays at automatic (A) model;
  - 2. Robot icon "**W**" is gray. For off-line simulation, click "Start" button to run 123.AR and view trajectory from monitor interface.

| $\wedge$ | Monitor                                                                                   | Program                                 |               |          | Rate 85% | <u>*</u> |       |
|----------|-------------------------------------------------------------------------------------------|-----------------------------------------|---------------|----------|----------|----------|-------|
| ħ,       | 123.AR DA                                                                                 | ITA.PTS                                 |               | 9        | 🔁 ! 🗄    | 🧯 😃 😀    |       |
|          | 0001<br>0002 MovP(p1,<br>0003 while tr<br>0004 MovL(p2)<br>0005 MovL(p3)<br>0006 MovL(p3) | 123.AR<br>"CP=20 Acc=20 Dec=20<br>ue do | Spd=20 Tool=1 | User=0") |          |          | Start |
|          | 0007 H042(01)<br>0008 Delay(10<br>0009 end                                                | 0)                                      |               |          |          |          | Stop  |
|          |                                                                                           |                                         |               |          |          |          | Pause |
|          | Output                                                                                    |                                         |               |          |          | _        | Rate+ |
|          | CompileSuccess!                                                                           |                                         |               |          |          |          |       |
|          |                                                                                           |                                         |               |          |          |          | Rate- |

| <b>9</b> <sup>1</sup> | Single segment debugging                                  |
|-----------------------|-----------------------------------------------------------|
| <del>{</del> }        | Step through each line of code as it runs                 |
| 1                     | Start running the program (as with start button function) |
| ₩.                    | Stop running the program (and stop button function)       |
| <u></u>               | Add breakpoints                                           |
| 0                     | Delete breakpoints                                        |

Descriptions of some buttons are in following table:

- Online Simulation
  - 1. Key stays at automatic (A) model;
  - 2. Enable the robot "**W**" and click "Start" to run AR.123, then robot will move to the corresponding positions.
  - 3. Press "Rate+" or "Rate-" to increase or decrease the speed ratio;

#### 2.1.3 Export Project

Operation of exporting project is used for saving a having been built project. Then import the saved project to other robots to do the same process in order to save time and improve efficiency. For example, export the **SCARA** project of section 2.1.1 to a U-disk by following steps:

- 1. Insert a U-disk into the bottom of the teach pendant or MEM port of RC400 controller;
- 2. Press project name "SCARA" to pop up a "Menu" list, and select "Export project" to enter "Save" dialog;

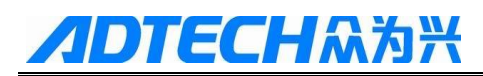

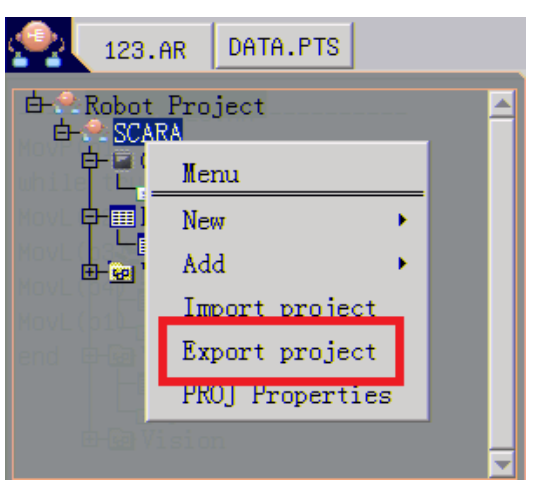

3. Find "u:" in "Locate" drop-down list, then click "Save" to export project completely.

| Save 🗙                    |         |             |                             |  |  |  |
|---------------------------|---------|-------------|-----------------------------|--|--|--|
| Locate                    | u:      |             | 💌 ickSpac                   |  |  |  |
| Name                      |         | Size        | Access M Last Modify Time 🔺 |  |  |  |
| SRECYC                    | LE.BIN  | 0           | 2014-08-02 16:32            |  |  |  |
| 2.0动花                     | 5抓取     | 0           | 2016-08-15 18:26            |  |  |  |
| 2.0测词                     | £,      | 0           | 2016-09-08 11:09            |  |  |  |
| 20.tes                    | tv2     | 0           | 2016-07-01 09:04            |  |  |  |
| 2016-6                    | -15     | 0           | 2016-07-21 08:46            |  |  |  |
| 🐼 ADT                     |         | 0           | 2016-10-21 15:15            |  |  |  |
| DYNAMI 💀                  | с       | 0           | 2016-09-25 14:58 🔻          |  |  |  |
| •                         |         |             |                             |  |  |  |
| Filename                  | 123     |             |                             |  |  |  |
| File                      | Project | File(*.PRJ) |                             |  |  |  |
| Show hidden f Save Delete |         |             |                             |  |  |  |

#### 2.1.4 Import Project

Operation of import project is used for a having been tested project which can be directly imported to controller to run. Specific steps are as follows:

- 1. Insert a U-disk into the bottom of the teach pendant or MEM port of RC400 controller;
- Press the current project name (assumed to be 123) to pop-up a "Menu" list, then select "Import project" to enter "Open" dialog box:

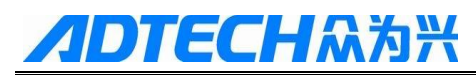

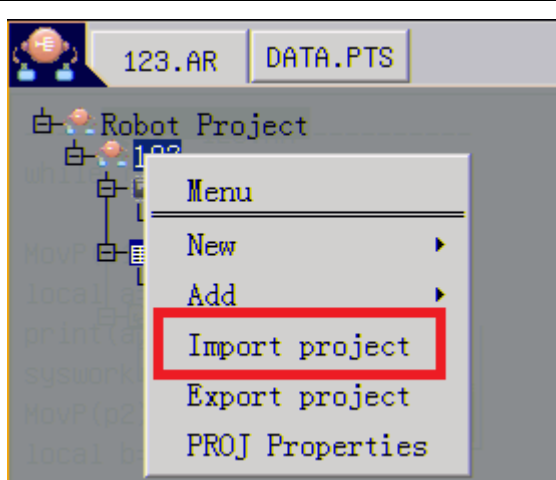

3. Find the imported project in "u:" which is located in "Locate" drop-down list; then click "Open" to finish this operation. Notice that the type of imported file must be end up with **.PRJ** 

| Open        |          |                        |          |       |        | >       | × |
|-------------|----------|------------------------|----------|-------|--------|---------|---|
| Locate      | u:\SCAR/ | ł                      |          |       | Ē      | - ickSp | a |
| Name        |          | Size                   | Access M | Last  | Modify | Time    |   |
| 🖢 * SCARA . | PRJ      | 15084                  |          | 2013- | -04-07 | 05:22:5 | 0 |
|             |          |                        |          |       |        |         |   |
| •           |          |                        |          |       |        |         |   |
| Filename    | SCARA.PH | ਹ                      |          |       |        |         |   |
| File        | Project  | <pre>File(*.PRJ)</pre> | J        |       |        |         | • |
| E Show h    | idden f  |                        |          |       | Open   | Cance   | 1 |

### 2.2 Vision

For Many occasions, robot is needed to communicate with visual device (cameras) to receive visual data sent from vision, and then operates the corresponding motion to complete the process requirements. ADT-RC400 controller can be used in three types of visual applications: static vision, dynamic visual and follow vision. Firstly, add the vision to the directory of robot project, and then open the visual configuration interface to configure some visual parameters required.

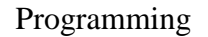

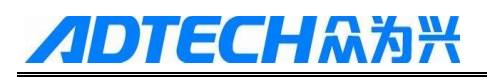

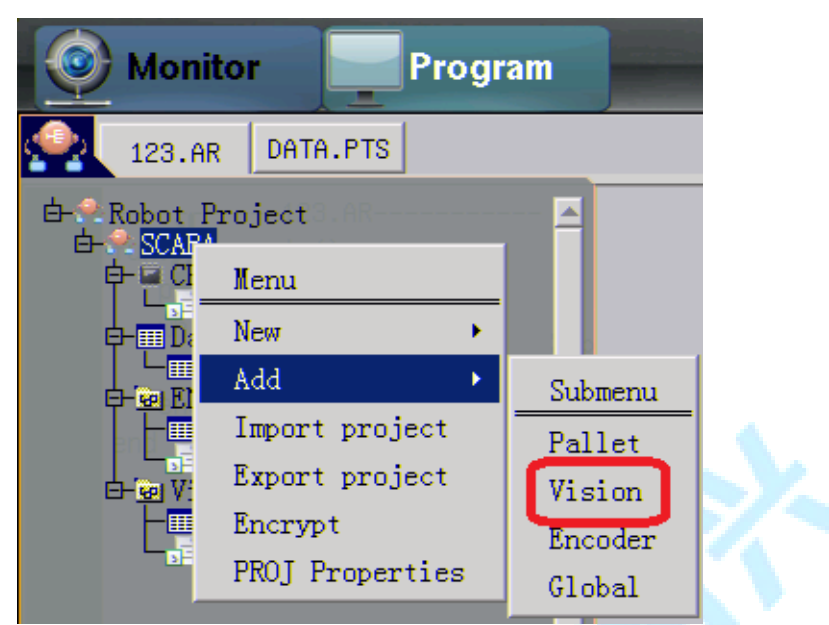

#### 2.2.1 Static Vision

Static vision refers to a camera fixed at one place, which is triggered by IO or a soft command to take pictures and send data over the network to the controller. In the interface of visual configuration, click "New" to write the name of the camera (CAM0 ~ CAM9) and select the camera type "static", then press "OK". Next, you need to calibrate the user coordinate system && tool coordinate system and set basic parameters of static visual.

| Calib     |   |                              |       |
|-----------|---|------------------------------|-------|
| UserCalib | 1 | x=263.000 y=200.000 c=60.000 | Calib |
| ToolCalib | 1 | x=10.000 y=10.000 c=0.000    | Calib |

 User coordinate system calibration. Calibration purpose is to establish a relationship between the vision coordinate system and the robot coordinate system. Provided that the visual system has its own calibration a visual coordinates (XOY), as shown below, that is pixel coordinate conversion to metric units(mm)

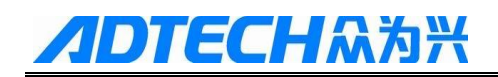

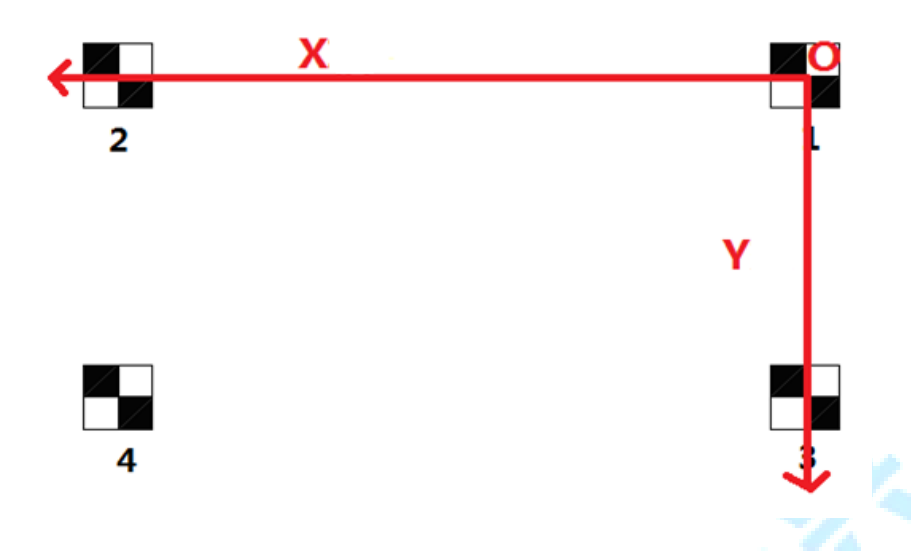

Click "calibration" to enter the "UserCalib" interface:

- Select the "Org", then move the robot to the origin O of visual coordinates, then click "Teach";
- Select "xx", then move the robot to a point in the direction of the X axis of the visual coordinates, then click "Teach";
- Select "yy", then move the robot to a point in the direction of the Y axis of the visual coordinates, then click "Teach";
- Click "UserCrd:1" button to select a user number from 1 to 9, then press "OK";
- Click "Calcu". Thus one user calibration has been completed.

| UserCalib    |                | ×             |
|--------------|----------------|---------------|
|              |                |               |
| Urg          | yy             | Teach         |
| X 0.000      |                | leorCoord.    |
|              |                | isercoord.    |
| Y 0.000      |                | Cal           |
| ××           |                |               |
| Shift        |                |               |
| dx 0.0 dy    | 0.0 dz 0.0     | dc 0.0        |
| Coord:1,[x=2 | 63.000 y=200.0 | 000 c=60.000] |

Tips: if a camera can return the coordinates which is referred to base coordinate of robot, the calibration of user coordinate can be ignored.

#### 2. Tool coordinate calibration

Tool coordinates calibration is calibrated by means of visual coordinate. Notice that 24

Descartes coordinate system must be switched to the same user which is set in user coordinate calibration.

- Click "calibration" to enter the "ToolCalib" interface;
- Create a visual recognition template, then manually write the visual coordinates X/Y/C of template to the corresponding "VisionCoord";
- Move the robot to ensure that the end of the tool to grab this template with appropriate position and attitude;
- Click "ToolCrd: " to select a tool number from 1 to 9, then press "OK";
- Click "Cal", then the tool calibration is completed.

| VisionCo | ord |     | 1         |
|----------|-----|-----|-----------|
| X 0.00   | 0   |     | ToolCrd:1 |
| Y 0.00   | 0   | Get | Calcu     |
| c 0.00   | 0   |     |           |

Note: function of "Copy to" is used for saving the calibrated tool result to DATA.PTS.

#### 3. Basic Parameter Setting

The parameter setting includes visual NetModel(UDP/TCP\_Server/TCP\_Client), IP&&Port, Trigger Mode (IO: hard trigger or Network: soft trigger), Blocking mode (block or unblock), Data Receiving Format and PosCompensation. Specific setting can refer to static vision instruction.

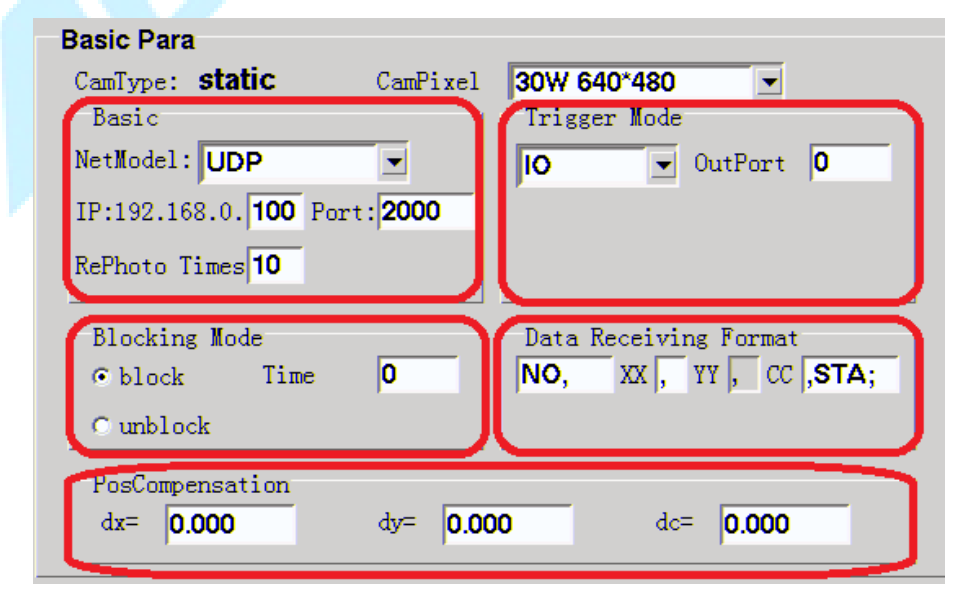

#### 2.2.2 Dynamic Vision

Dynamic camera is fixed on the robot arm (J2 or J4 axis), and which will move along with robot moving. So it is called as dynamic vision. In the visual configuration interface, click "new", then write a camera name (CAM0~CAM9) and select the camera type "dynamic", and then press "OK". The configuration of dynamic vision includes camera-tool calibration (CamCalib), fixture-tool calibration (ToolCalib) and basic parameter configuration (Basic Para).

| VisionConfig<br>CamName CAM1  New Del                                                                               | Lete Save                                                 |
|----------------------------------------------------------------------------------------------------|-----------------------------------------------------------|
| Basic Para<br>CamType: dynamic CamPixel<br>Basic<br>NetModel: UDP<br>IP:192.168.0.100 Port:2000<br>RePhoto Times 10 | 30W 640*480<br>Trigger Mode<br>IO OutPort O               |
| Blocking Mode<br>© block Time 0<br>C unblock<br>PosCompensation<br>dx= 0.000 dy= 0.00                               | Data Receiving Format<br>NO, XX, YY, CC,STA;<br>dc= 0.000 |
| Calib<br>CamCalib 1 x=NaN y=N<br>ToolCalib 2 x=NaN y=N                                                              | NaN c=NaN Calib                                           |

Camera-tool calibration

Corresponding to the end of the robot, the dynamic camera acted as a tool, so a key step is to build a relationship between robot and the camera. Click "Calib" to enter "CamCalib" interface.

1. Select the type of camera installed(CamInstallType): J2 or J4 axis;

| CamCalib                                                                  |                                                                                                    | ×              |  |  |  |  |
|---------------------------------------------------------------------------|----------------------------------------------------------------------------------------------------|----------------|--|--|--|--|
| CaminstallType J2 1 -<br>PhotoPoint<br>Px 0.000<br>Py 0.000 2<br>Pc 0.000 | Org         CamCoord         yy           Cx         0.000         3           Cy         0.000         3           (xx)         [x=0 y=0 c=0] | Teach<br>Calcu |  |  |  |  |
| ToolCrd:1 4 Calcu Coord:1,[x=NaN y=NaN c=NaN]                             |                                                                                                    |                |  |  |  |  |

- 2. Fix the calibration paper, and move robot to obtain the photo point (**PhotoPoint**). Please pay attentions:
  - 1) Note that the position should not exceed the scope of the robot.
  - 2) Click "teach" to assign current robot's position to **PhotoPoint**.
- 3. Calibrate the relationship between the camera and the paper. Provided that the camera has set up a visual coordinate system XOY:
  - Select the "Org", then move the robot to the origin O of visual coordinates, then click "Teach";
  - 2) Select "xx", then move the robot to a point in the direction of the X axis of the visual coordinates, then click "Teach";
  - 3) Select "yy", then move the robot to a point in the direction of the Y axis of the visual coordinates, then click "Teach";
- 4. Calculate the camera tool
  - 1) Click "ToolCoord: " to select a tool number;
  - 2) Press "Cal" to obtain the camera tool.
- Fixture-tool calibration(ToolCalib)
  - Click "camTool" to select a tool which is generated in Camera-tool calibration process;
  - 2) Manually write visual coordinate of a piecework to "VisionCoord" list;
  - 3) Press " CalWorkPos" to calculate the piecework's coordinate corresponding to robot's base coordinate system;
  - 4) Move robot to pick the piecework using the end of fixture which is installed at the end of the robot; Then click "Teach" to assign current robot's coordinate to

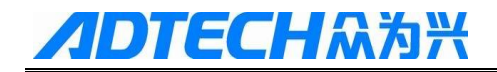

"PickPoint" point;

- 5) Press "ToolCrd: " to select another tool which is different from "CamTool" tool;
- 6) Click "Calcu" to calculate the fixture tool.

| ToolCalib                                  | ×                     |
|--------------------------------------------|-----------------------|
| VisionCoord                                | PickPoint             |
| X 0.000                                    | X 0.000               |
| Y 0.000 2 Get                              | Y 0.000 - Teach       |
| C 0.000                                    | C 0.000               |
| CamTool:11 CalWorkPos                      | ToolCrd:25 Calcu6     |
| [x=0.0 y=0.0 c=0.0]                        | [x=NaN y=NaN c=NaN]   |
| Basic parameter setting                    |                       |
| Basic Para                                 |                       |
| CamType: dynamic                           | Trigger Mode          |
| IP:192.168.0. <b>125</b> Port: <b>2000</b> | Network I Pormat [10] |
| NetModel: UDP _ zH: 0.000                  |                       |
| RePhoto Times 10                           |                       |
| Blocking Mode                              | Data Receiving Format |
| C block Time 0                             | A, XX, YY, CC, OK;    |
| • unblock                                  |                       |
| PosCompensation                            |                       |
| dx= 0.000 dy= 0.0                          | dc= 0.000             |

 $\geqslant$ 

# **//DTECH**众为兴

#### 2.2.3 Follow Vision

With the help of vision and encoder, follow vision is used for grasping piecework put on a moving belt conveyor. This application needs some external equipment: belt conveyor, encoder (fixed at conveyor), a camera, and needle. In the interface of visual configuration, click "New" to write the name of the camera (CAM0 ~ CAM9) and select the camera type "follow", then press "OK". Then, you need to calibrate the user coordinate system && tool coordinate system, and set basic parameters of static visual and parameters of follow vision (FollowPara).

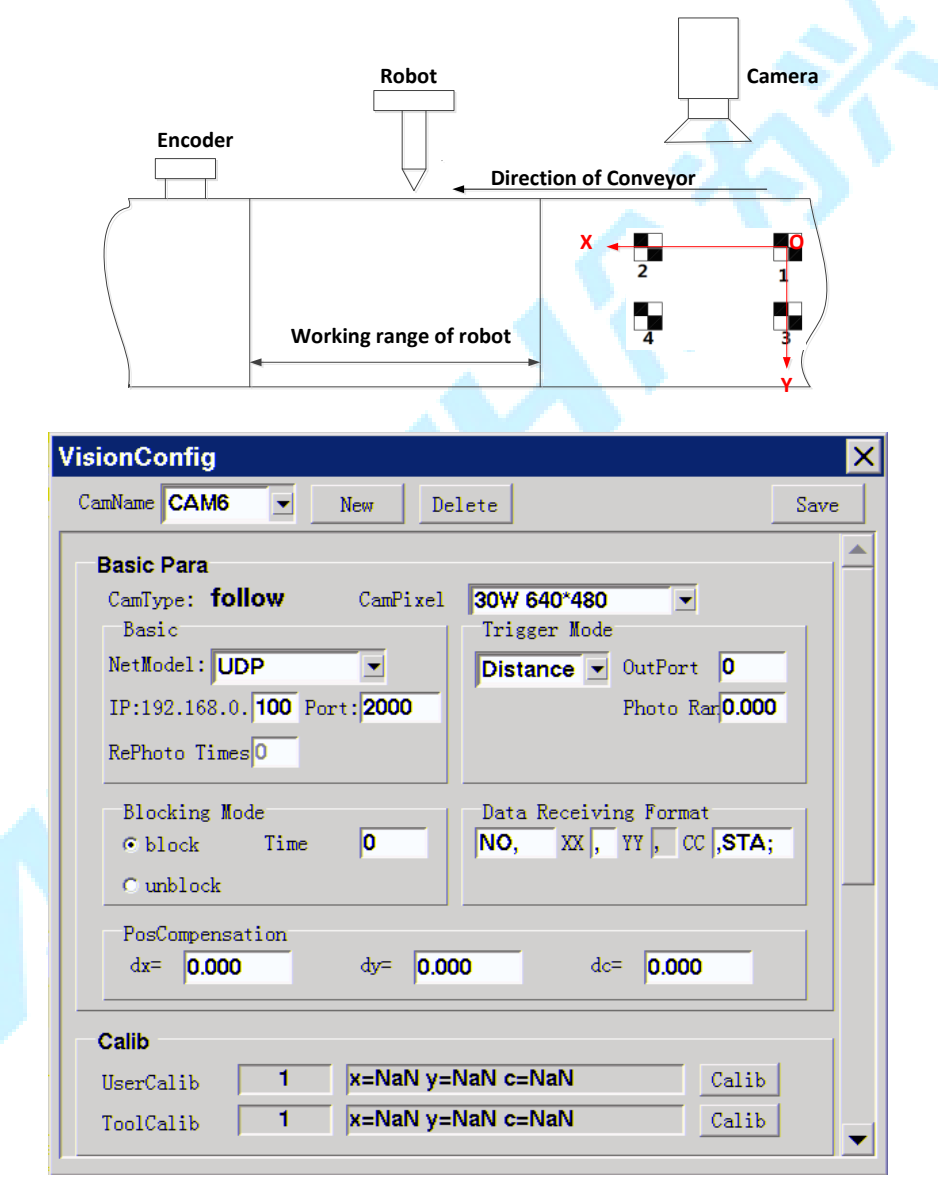

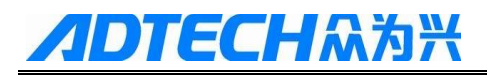

| FollowPara                     |              |                 |       |
|--------------------------------|--------------|-----------------|-------|
| Pulse Cal                      | ib 0.0000000 | Encoder Channel | M6 💌  |
| CompensateTime                 | 0.000        | Sampling Time   | 0     |
| Start Limit                    | 0.000        | End Limit       | 0.000 |
| Grab Y+ Limit                  | 0.000        | Grab Y- Limit   | 0.000 |
| MaxProcessTime                 | 0.000        | Serval Robot    | No 💌  |
| <b>16-Calib</b><br>Points © No | Use          |                 |       |
| 16 💌 C Us                      | e Calib      |                 |       |
|                                |              |                 |       |
|                                |              |                 |       |

#### 2.3 Encoder

An encoder is an indispensable external device for follow grasping process, which can give real-time feedback of the distance of the object on the conveyor belt:

- 1. Long press the current project name, pop-up menu interface, click "add";
- 2. Select "Encoder" in the pop-up "Submenu" interface, so an encoder device has added to the current project;
- 3. Long press "Configue" in "ENCODER" list, then click "Open" to enter "EncoderConfig" interface;
- 4. In the "EncoderConfig" interface, set the type and resolution of the encoder connected to controller (M5 or M6 port of encoder).

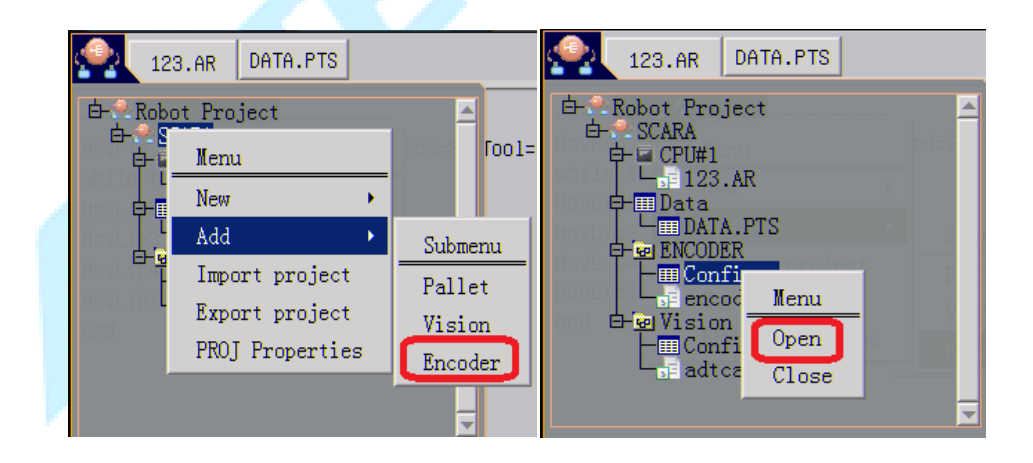

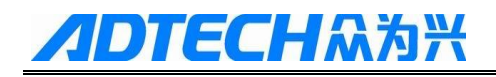

| EncoderConfig  | ×              |
|----------------|----------------|
| EncoderM5      | EncoderM6      |
| Type UNKNOWN 💌 | Type UNKNOWN 💌 |
| Resolut 1024   | Resolut 1024 💌 |
| Dir 🗆 Invert   | Dir 🗖 Invert   |
| Current: 0     | Current: 0     |
| Current sta    | te: non Init   |

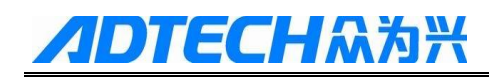

## 3. Installation Wizard

Light administrator icon "

interface. At this moment, the color of "Setup" icon is gray <sup>setu</sup>; then it is required to obtain the login authority. Four levels are included: Worker/Operator/Admin/Factor, in which worker has lowest authority and factor has highest authority. For different levels, it has different tasks:

- Worker can only operate some icons on the flexpedant, and cannot modify any parameters;
- Operator has authority to modify some parameters in [Param] list. However, they have no authority to upgrade program and modify parameters in [Setup];
- Administrator (Admin) and factor have authority to do any operation if it is possible. From lower authority to higher authority, three cases are included:

Case1: Work to Factory/Operator to Factory/Admin to Factory

[Key]: 1101(Hex) is 4353(Decimal), then do [or operation] with current code (Decimal); operation result is key;

Case2: Work to Admin/Operator to Admin

[Key]:26722719

Case3: Work to Operator

[Key]:26722719

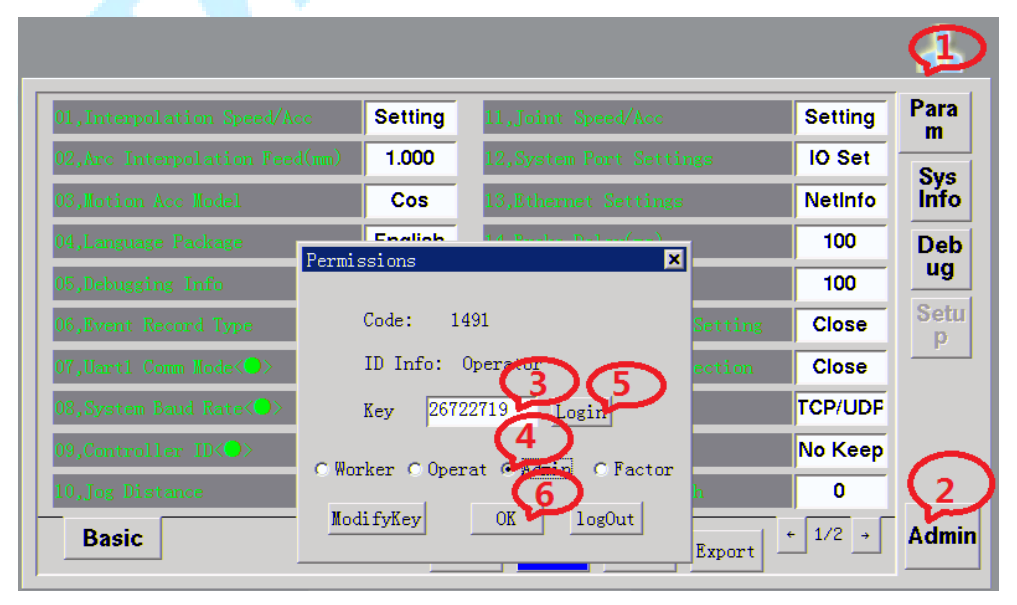

# **//DTECH**众为兴

### 3.1 Robot Body

The robot installation involves four axis brake output port, encoder resolution, reduction ratio, third axis' pitch, and whether third axis and four axis pitches being compound. Click "Update" button to complete the configuration.

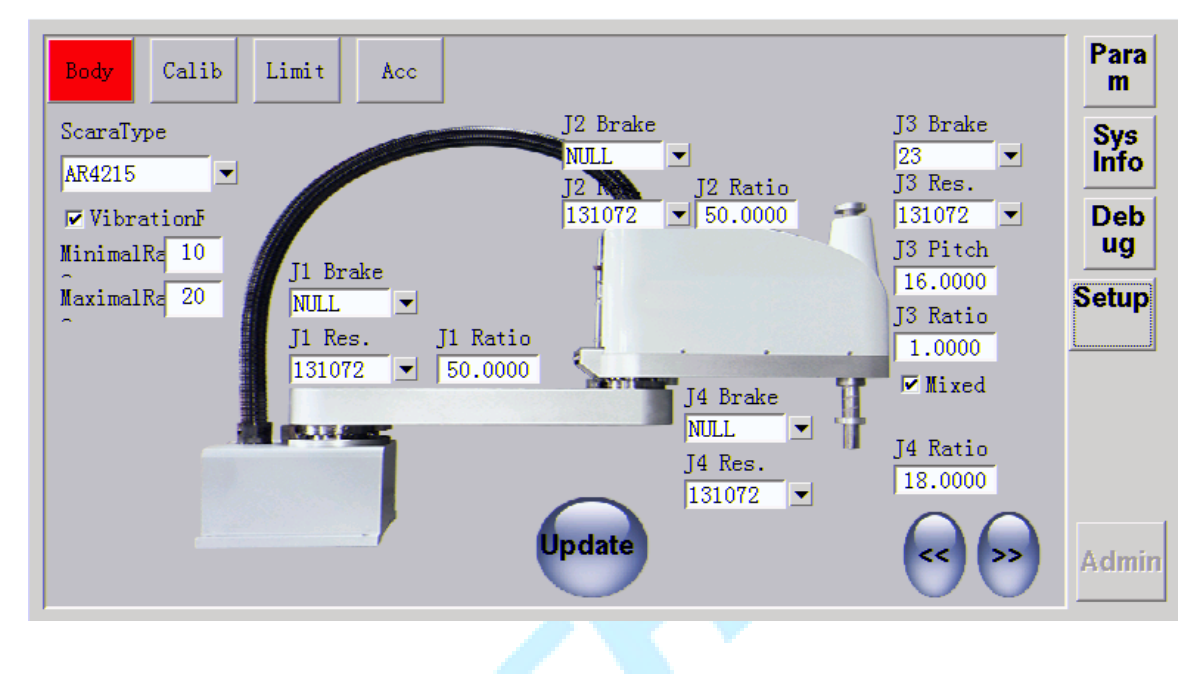

#### Tips:

- According to the actual model used in the field, then select correct robot type from "ScaraType" pull-down menu; It will pop up a "ScaraType" reminder: This operation will cause robot parameters to revert to default value, and ensure that robot type is \*\*\*\*, continue?, if robot type is correct, then click "Yes".
- The resolution of the encoder, the reduction ratio of the reducer and the pitch of Z-axis should be written according to the actual motor situation;
- The brake is connected to the Relay1~Relay4 which are respectively corresponding to output ports OUT23~OUT26;
- Click the "Update" button to complete update of above parameters;
- Through the left and right buttons " " to switch the installation of the three interface.

### **3.2** Calibration

In calibration interface, it contains to calibrate arms' length of J1&J2 axes, direction configuration of the four axes and clearing encoder.

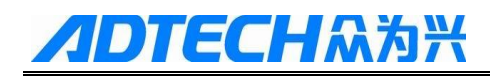

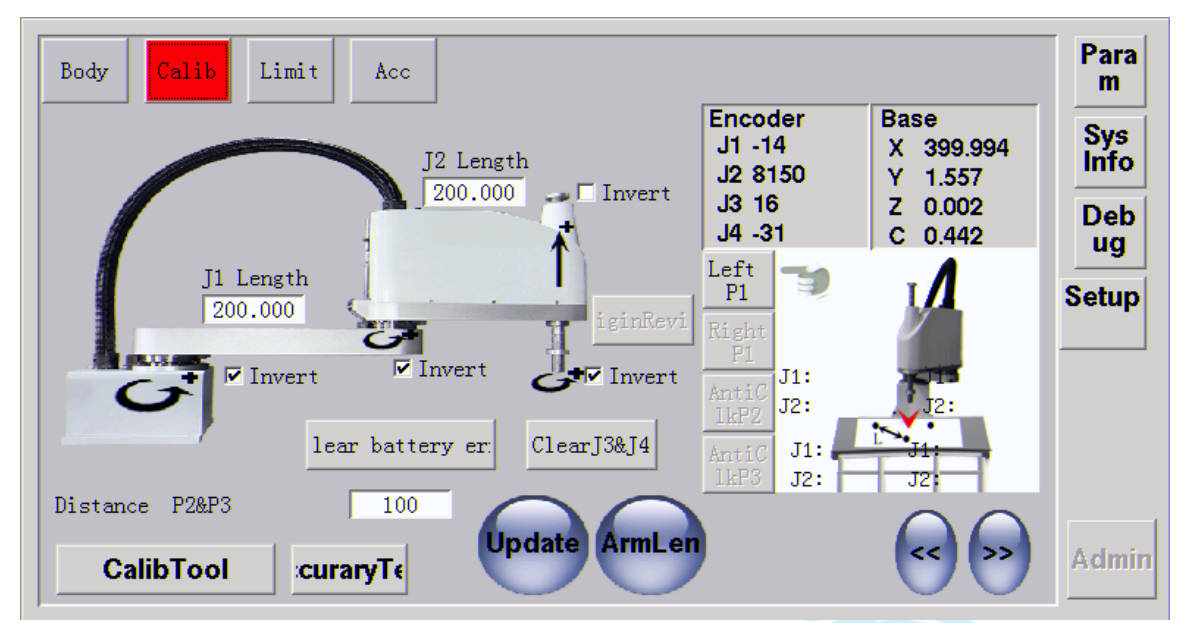

#### 3.2.1 Direction Setting Principle

- For rotating axes(J1,J2,J4), anti-clockwise is positive direction and clockwise is negative direction;
- For up-down axis(J3), up is positive direction and down is negative direction;
- If the direction of then corresponding axis motion is opposite to the specified direction in the actual testing process, the corresponding axis should be "Invert" or "Not Invert";
- After setting the direction, click the "Update" button. For whole set of equipment (body + controller) bought from ADTECH, the directions are already set up and so no need to modify.

#### **3.2.2 Clear Battery Error**

- If alarm is **[11042: J1Battery Err]**, click "Clear battery err" button to release this alarm;
- If alarm is **[11090:** Warning of Battery low voltage], which shows that the corresponding encoder's battery is low, please change a new battery.

#### **3.2.3 Clear encoders' value**

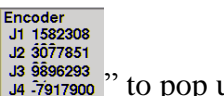

(1) Four axes: clear all axes' encoder at the same time. Light click " <sup>J3 §§96293</sup> J4 ·7917900 " to pop up a message box:

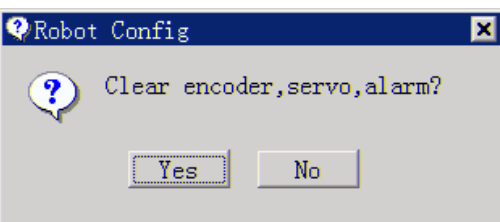

Press "Yes" to clear encoder, servo, alarm. This case is applied for roughly calibrating the home position of the robot once home has lost.

- (2) Only J3&J4: Click "Clear J3&J4" button to clear encoders of J3 and J4 axis. This case is applied for J3 or J4 exceeded the soft limit.
- (3) Single axis: Only to clear corresponding encoder value of single axis at one time. For example, if clear J1 encoder value, always press "J1 \*\*\*\*" until pop up a message box "Whether to J1Reset encoders" and then press "Yes" to clear.

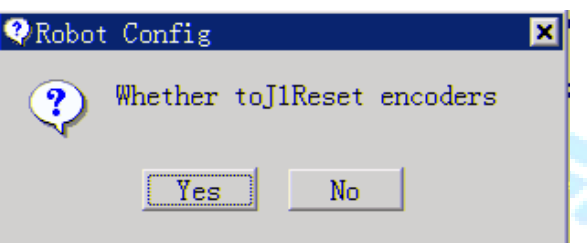

#### 3.2.4 Length and Origin Calibration

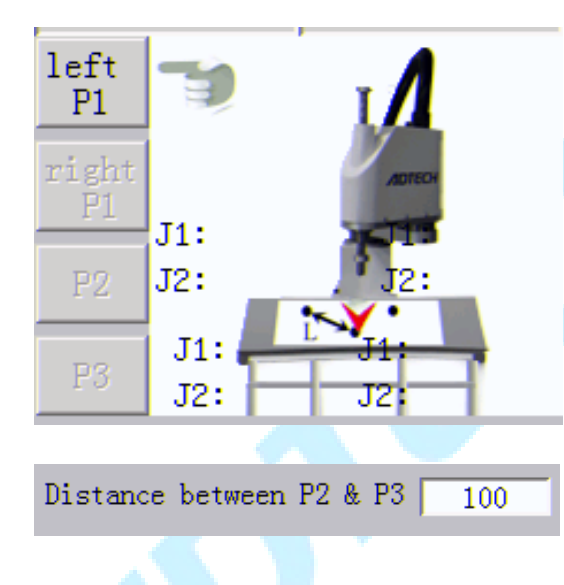

#### **Calibration Steps:**

 Prepare an paper with equilateral triangle(P1/P2/P3), which installed within range of the robot;
 Robot changed into light drag model;
 Move robot to P1 with left hand, then press "left P1";
 Move robot to P1 with right hand, then press "right P1";
 Move robot to P1 with right hand, then press "right P1";
 Move the robot to P2, then press "P2";
 Move the robot to P3, then press "P3";
 click "ArmLen" button to calculate arm length;

9. At last, click "Update" to finish calibration

### **3.3 Limit Setting**

#### 3.3.1 Limit for Position\Speed\Acceleration

In this interface, positive and negative of S J1&J2&J3&J4 axes, maximal speed and acceleration of each axis are set. After setting, click on "Update" to finish configuration.

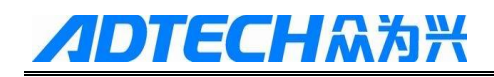

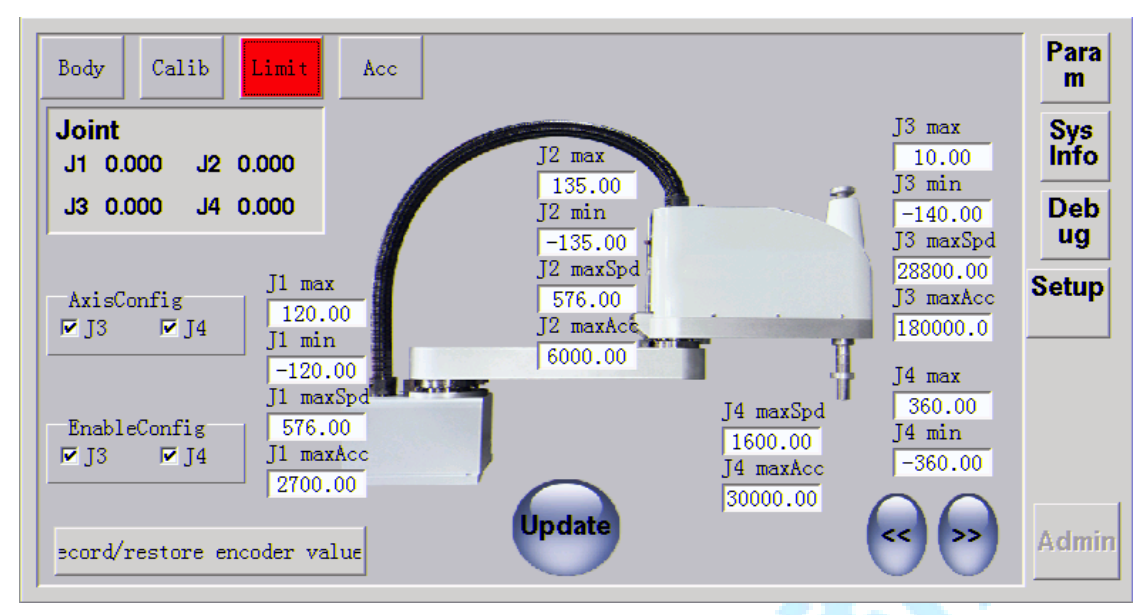

#### Tips:

- Maximal speed of each axis can be calculated to refer to formula: (Maximum rotation speed of motor) \*360/(60\*Ratio);
- The maximum acceleration of each joint is set as 8~10 times of the maximum speed of then corresponding axis;
- For axis configuration (AxisConfig) and enable configuration (EnableConfig), J3 and J4 are checked by default. If robot has only X/Y/Z axis then remove the J4 axis; If robot has only X/Y/C axis then remove the J3 axis;

#### **3.3.2 Record and Restore Encoder Value for Removing Battery**

|                                                                                               |                                                                                             |                                | -           |
|-----------------------------------------------------------------------------------------------|---------------------------------------------------------------------------------------------|--------------------------------|-------------|
| Body Calib Limit Acc                                                                          | Record/restore encoder value                                                                |                                | Para<br>m   |
| Joint<br>J1 0.000 J2 0.000                                                                    | Record                                                                                      | 3 max<br>10.00                 | Sys<br>Info |
| J3 0.000 J4 0.000                                                                             | Restore                                                                                     | -140.00<br>3 maxSpd            | Deb<br>ug   |
| AxisConfig<br>J3 VJ4 120.00<br>I1 min                                                         | Notice:The operation is only used for removing battery!                                     | 8800.00<br>3 maxAcc<br>80000.0 | Setup       |
| -120.00<br>J1 maxSpd                                                                          | Record:Move J1/J2/J3 to their<br>limit positions before removing<br>battery and then record | 4 max<br>360.00                |             |
| Enabletonfig         576.00           ☑ J3         ☑ J4           J1 maxAcc           2700.00 | encoders' value!<br>Restore:Move J1/J2/J3 to their                                          | 4 min<br>-360.00               |             |
| ecord/restore encoder value                                                                   | limit positions after installing<br>battery and then restore<br>encoders' value!            |                                | Admin       |

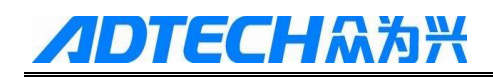

## 4. Debugging Tools

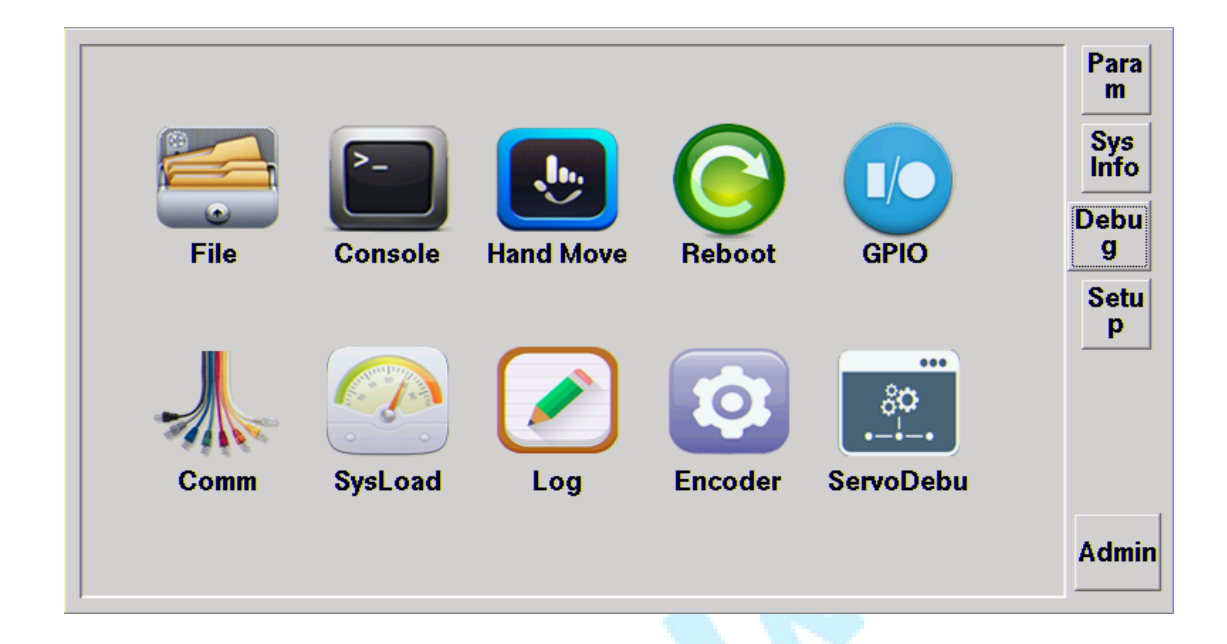

Debugging tools are some auxiliary tools in the robot debugging process, including file management tool(**file**), system debugging information(**Console**), manual debugging (**HandMove**), GPIO, communication station(**Comm**), encoder information(Encoder) and Servo debugging(**ServoDebug**).

### **4.1 File Management Tool**

This tool is responsible for U-disk operation, including copy, paste and delete. If you need to insert the U disk operation, please click "Load U".

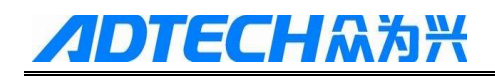

| My Equipment |          | Сору     | Paste | Delete | Load U |
|--------------|----------|----------|-------|--------|--------|
|              | Disk(C:) | Disk(D:) |       |        |        |
| Info         |          |          |       |        | Close  |
|              |          |          | ~ (   | 1      |        |

#### Tips:

- Robot support U-disk(256M~16G) with 2.0 version;
- File management can only be used in manual mode;
- If want to consult some files in Disk(C:) using FTP connection, you need to copy these files from Disk(C:) and then paste into Disk(D:).

### 4.2 Manual Debugging Tool

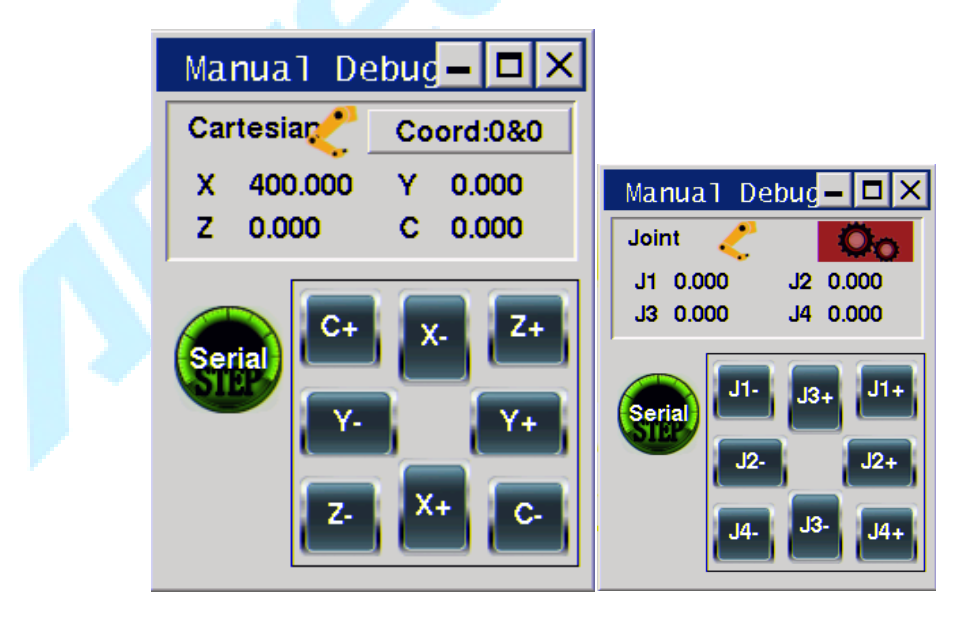

#### **Tips:**

• In any interface, press "F2" to call this tool to view the current joint coordinates and Cartesian coordinates. For example, if want to see whether the actual position is consistent with the position taught in AR program when debug in single step, you can

use this tool;

- By clicking the coordinates of the displayed area to switch the "Cartesian&&Joint" coordinates, or you can also choose the corresponding coordinate system, or small gear, to switch to the actual and virtual location of the display.
- In manual mode, the tool will be popped up with operational button to move robot.

## 4.3 GPIO Tool

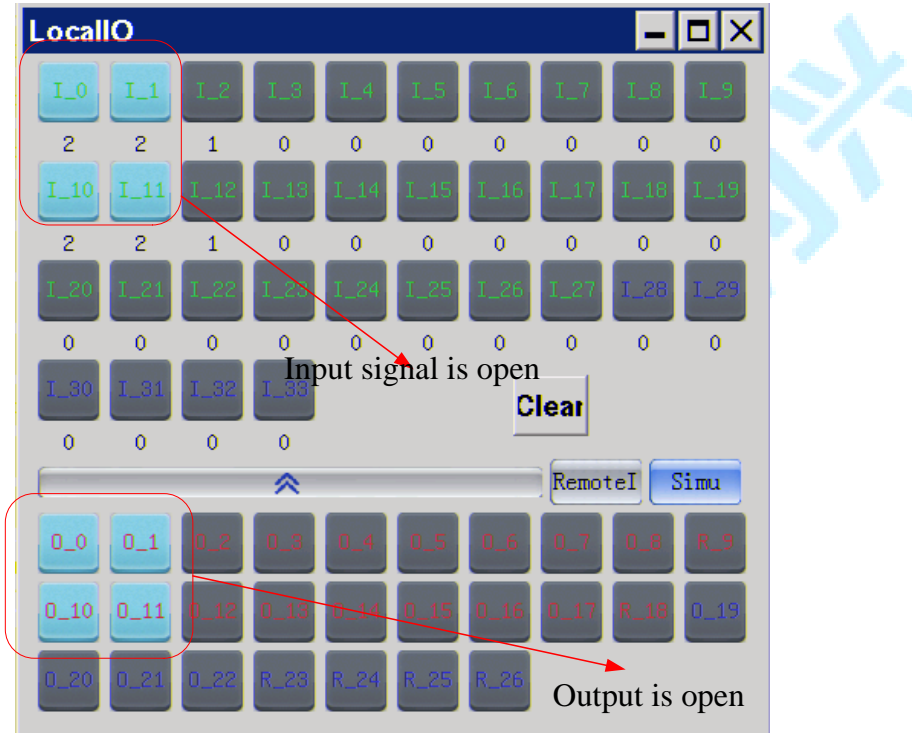

- **I\_0~I\_27** are corresponding to IN0~IN27 on input(ADT-9137) board;
- I\_28~I\_33 are corresponding to IN28~IN33 in 16cores IO of overload connector;
- **O\_0~O\_17** are corresponding to OUT0~OUT17 on output (ADT-9125) board;
- R\_9,R\_18 are respectively corresponding to relay (SVST\_A,SVST\_B) and relay (EMSST\_A,EMSST\_B);
- **O\_19~O\_22** are corresponding to OUT19~OUT22 in 16cores IO of overload connector;
- O\_23~O\_26 are respectively corresponding to relay1(OUT23), relay2(OUT24), relay3(OUT25), relay4(OUT26)

### **Tips:**

- In any interface, press "F6" to view state of each IO;
- Sky-blue color means that inputs or outputs are open, and gray means that inputs and outputs are close;
- GPIO tool has two functions: monitor and simulation;
- Monitor: you can see the real state of input/output;
- Simulation: click the "Simu" button, thus you can manually open inputs. So operators can debug program in the case of no wiring.

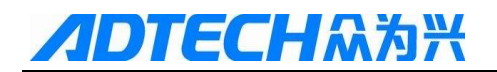

### 4.4 Communication Station Tool

| Comm                                                                                                    | - <b>-</b> ×                                                                              |
|----------------------------------------------------------------------------------------------------|-------------------------------------------------------------------------------------------|
| U:>>> 192.168.0.100:2000 http://www.cmsoft.cn QQ:1<br>U:>>> 192.168.0.100:2000:300,100,0,30;<br>U:>>> 192.168.0.100:2000:300,-100,0,30;<br>U:>>> 192.168.0.100:2000:0K<br>U:>>> 192.168.0.100:2000:123abc | <ul> <li>No filter</li> <li>IP1:</li> <li>Port1:</li> <li>IP2:</li> <li>Port2:</li> </ul> |
|                                                                                                    | <ul> <li>Hex IF String</li> <li>IF NetWork □ Serial</li> <li>Monitor Clear</li> </ul>     |

#### Tips:

• Press "F5" to call this interface to communication information;

"Comm" is used to monitor whether network/serial communication is connected successfully.

- And it can be used for judge whether the received data is normal or not;
- For the head of the monitoring data, "<<<" represents send, ">>>"means receive;
- You can configure the display format for the string or Hex by ticking the appropriate selection;
- Choose the "No filter" / "IP1, IP2" the way to capture the data after the screening. This application is mainly used in the background when many communication equipment, we need to observe a certain IP data, this time on the need to use the IP filter function. The operation method is also very simple, select the corresponding IP data, and then click the check IP, screening conditions will be automatically set up.

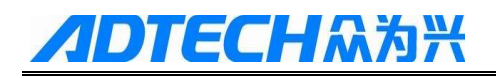

### 4.5 Encoder

| Encoder - X            |   |
|------------------------|---|
| EncoderM C EncoderM    |   |
| Pulse Eq 1.00000000    |   |
| Offset: 0.000 mm Clear |   |
| Speed 0.000 mm/s       | 1 |

#### Tips:

- Encoder function only applies to conveyor following application;
- In any interface, operators can press "F1" button to call this tool to view **pulse** equivalent of encoder and conveyor's offset and speed;

### 4.6 Servo Debugging

The function of **Servo Debugging** is to obtain or modify the value of a servo parameter through the FlexPendant.

- Obtain the value of a servo variable. Specific steps are as follows:
  - (1) Insert servovariable name in the servo debugging interface;
  - (2) Click "Send" button to obtain the value of servo variable, and then variable value will be automatically obtained and displayed.

Sending format: servo variable, for example: aposgain[1]

| Serv | oDebug      |          | - 🗆 X |
|------|-------------|----------|-------|
| >>>  | aposgain[1] |          |       |
|      | 007         |          |       |
|      |             |          |       |
|      |             |          |       |
|      |             |          |       |
|      |             |          |       |
| apo  | sgain[1]    | <br>Send | Clear |
|      |             |          |       |

- Modify the value of a servo variable. Specific steps are as follows:
  - (1) Insert the servo variable name and its modified value in servo debugging

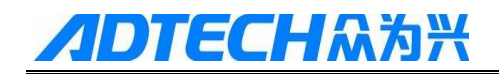

interface;

(2) Click "Send" button to send the modified value and system will return "OK".

Sending format: **servo variable = value**, for example: aposgain[1]=60

| Serv       | oDebug              |     |      | - 🗆 × |     |
|------------|---------------------|-----|------|-------|-----|
| >>><br><<< | aposgain[1]=<br>OK> | :45 |      |       | × . |
| apo        | sgain[1]=45         |     | Send | Clear |     |

#### **Tips:**

- This tool can only be used to obtain or modify the value of a certain servo parameter and cannot be used to monitor some characteristic curves.
- Modification of the corresponding servo parameters must be modified under the guidance of the professional servo engineer;

## **5. System Information**

The system information is the software version information of each function module of the display system. Click on " interface of system. Specific upgrading steps are as follows:

- Upgrading operations must be carried out in **manual** mode;
- Pack application program (ADTROM.BIN), DSP program (Motion.bin), servo program (servo.bin), resource package (RC400.ncp) and Servo parameter (\*\*\*\*.par) in **ADT** file;
- Visit D-disk of robot controller through FTP communication and replace **ADT** file with the new one.
- Press "Admin" to obtain administration permission (26722719);
- Tick "All" (or tick one of them), and then press "Upgrade" button. It will take about 2 minutes~3 minutes to complete upgrade after clicking "Upgrade".
- After upgrade, remember to restart the controller. Then judge whether the upgrade is successful or not through version number.

| Image: Project Name       1.Please put upgrade file into U or D/AC         Project Name       1.Please put upgrade file into U or D/AC         Sys Ver A1710.M18.S82.F30.G02.H04       2.Tick parts needed to upgrade;         APP Version 1.17.A IMUggrade       4.Click'Update'to update.         Resource       Imuggrade         Servo Version 2182       Upgrade         FPGA Version 0.530       Upgrade | Version Info                                       |                                                 | Operation Tips:                                                                                                    | Para<br>m       |
|----------------------------------------------------------------------------------------------------|----------------------------------------------------|-------------------------------------------------|----------------------------------------------------------------------------------------------------|-----------------|
| APP Version 1.17.A 🖾 Upgrade<br>Resource 🖾 Upgrade<br>Servo Version 2182 🖾 Upgrade<br>Servo Parameter0 🖾 Upgrade<br>FPGA Version 0.530                                                                                                    | Project Name<br>Sys Ver A1710.M                    | ₩ A11<br>(18.S82.F30.G02.H0)                    | 1.Please put upgrade file into U or D/AE<br>2.Tick parts needed to upgrade;<br>3.If select 'mandatory upgrade', Ignore v<br>4.Click'Update'to update. | Sys<br>Info     |
| Servo Parameter0 V Upgrade<br>FPGA Version 0.530                                                                                                    | APP Version 1<br>Resource<br>Servo Version 2       | 1.17.A ♥ Upgrade<br>♥ Upgrade<br>2182 ♥ Upgrade | App Generation Time :Apr 02 2018 11:0                                                                                                    | ug<br>Setu<br>p |
|                                                                                                    | Servo Parameter(<br>FPGA Version (                 | ) 🔽 Upgrade<br>0.530                            |                                                                                                    |                 |
| DSP Version 1.18 🗹 Upgrade<br>GPIO Version 1.02<br>HdBox Version V604<br>Upgrade<br>Admin                                                                                                    | DSP Version 1<br>GPIO Version 1<br>HdBox Version V | 1.18                                            | <b>∢</b><br>Upgrade                                                                                                    | Admin           |

## **6** Parameter

Many parameters of the RC400 controller are configured in this interface.

| 01,Interpolation Speed/Acc    | Setting | 11, Joint Speed/Acc          | Setting | Para<br>m |
|-------------------------------|---------|------------------------------|---------|-----------|
| 02,Arc Interpolation Feed(mm) | 1.000   | 12,System Port Settings      | IO Set  | Sve       |
| 03,Motion Acc Model           | Cos     | 13,Ethernet Settings         | NetInfo | Info      |
| 04,Language Package           | English | 14,Brake.Delay(ms)           | 100     | Deb       |
| 05,Debugging Info             | Serial  | 15,Slow Down Time(ms)        | 100     | ug        |
| 06,Event Record Type          | Event   | 16,Best Acceleration Setting | Close   | Setu<br>p |
| 07,Uart1 Comm Mode<>>         | Slave   | 17,Anti-collision Detection  | Close   |           |
| 08,System Baud Rate<>>        | 115200  | 18,Modbus TCP/UDP<           | TCP/UDF |           |
| 09,Controller ID< >>          | 1       | 19,Manual Enable Mode        | No Keep |           |
| 10,Jog Distance               | 5.000   | 20,Alarm Buzzer Switch       | 0       |           |
| Basic                         | Re      | eset Sync Import Export      | + 1/2 → | Admin     |

#### 01, Interpolation Speed/Acceleration

Click "Setting" in the interpolation Speed/Acceleration column to enter the interface of interpolation speed/Acc.

| Interpolation Speed/Acc |        |                            |         |
|-------------------------|--------|----------------------------|---------|
| Manual Line Speed(mm/s) | 50.00  | Manual Gesture Speed(mm/s) | 100.00  |
| Manual Line Acc(mm/s^2) | 500.00 | Manual Gesture Acc(mm/s^2) | 1000.00 |
| Auto Line Speed(mm/s)   | 100.00 | Auto Gesture Speed(mm/s)   | 360.00  |
| Auto Line Acc(mm/s^2)   | 000.00 | Auto Gesture Acc(mm/s^2)   | 3000.00 |
| Max Line Speed(mm/s) 2  | 000.00 | Max Gesture Speed(mm/s)    | 500.00  |
| Max Line Acc(mm/s^2) 5  | 000.00 | Max Gesture Acc(mm/s^2)    | 3000.00 |
| Hard Follow             | 0      |                            | Close   |

- Manual Linear Speed: manual interpolation speed of X/Y/Z axis under the Descartes coordinate system
- Manual Linear Acc: manual interpolation acceleration of X/Y/Z axis under the Descartes coordinate system;

- Manual Gesture Speed: manual interpolation speed of C axis under the Descartes coordinate system;
- Manual Gesture Acc: manual interpolation acceleration of C axis under the Descartes coordinate system;
- Auto Line Speed: automatic interpolation speed of X/Y/Z axis under the Descartes coordinate system;
- Auto Line Acc: automatic interpolation acceleration of X/Y/Z axis under the Descartes coordinate system;
- Auto Gesture Speed: automatic interpolation speed of C axis under the Descartes coordinate system;
- Auto Gesture Acc: automatic interpolation acceleration of C axis under the Descartes coordinate system;
- Max Line Speed: maximum speed of interpolation of line and arc for X/Y/Z axis;
- Max Line Acc: maximum acceleration of interpolation of line and arc for X/Y/Z axis;
- Max Gesture Speed: maximum speed of interpolation of line and arc for C axis;
- Max Gesture Acc: maximum acceleration of interpolation of line and arc for C axis;
- Hard follow: 0 is close; 1 is open;

02, Arc Interpolation Feed (mm): Arc resolution accuracy;

03,Motion Acc Model: LinearModel/CosineModel/ExponentModel;

04, Language Package: current language package used in system(controller is needed to be

#### restarted after switching another language);

#### 06, Event Record Type: Including ServoEvent, MoveEvent, and ActionEvent;

07,Uart1 Comm Mode: Asynchronous receiver transmitter, including Shell, ModbusSlave(Modbus communication, RC400 controller is slave station), ModbusPoll(Modbus communication, RC400 controller is poll station), and No protocol(Serial communication);

08, System Baud Rate: COM2 baud rate which can also be modified in the program;

09, Controller ID: Configure the station number of controller for Modbus communication;

10, Jog Distance: Define the maximum value of a single step movement (default 5);

11, Joint Speed/Acc: configuration of manual joint speed, maximum speed of the point-to-point movement, and maximum acceleration;

| Join | t Speed/Acc<br>Hand Spd | :<br>Hand Acc | PTP Spd  | PTP Acc   | PTP Dec   |
|------|-------------------------|---------------|----------|-----------|-----------|
| J1   | 60.00                   | 600.00        | 600.00   | 5000.00   | 5000.00   |
| J2   | 60.00                   | 600.00        | 600.00   | 5000.00   | 5000.00   |
| J3   | 2000.00                 | 20000.00      | 20000.00 | 220000.0C | 220000.0C |
| J4   | 150.00                  | 1500.00       | 1500.00  | 15000.00  | 15000.00  |
|      | _0                      |               | 0        |           | Close     |

12, System Port Settings: for configuring the effective level of some inputs/outputs port, including the start, emergency stop and other integrated functions;

| Start        | -1 | Pause output | -1   |  |
|--------------|----|--------------|------|--|
| Pause        | -1 | Work System  | -1   |  |
| Jerk         | -1 | Servo Status | -1   |  |
| Stop         | -1 | J1 Brake     | -1   |  |
| Reset        | -1 | J2 Brake     | -1   |  |
| Alarm output | -1 | J3 Brake     | 19 L |  |
| Run output   | -1 | J4 Brake     | -1   |  |
| Stop output  | -1 |              |      |  |

Click "ResetIO" to enter ResetIO interface. In this interface, you can open(ON) or close(OFF) all outputs.

| System Port Settin        | ıgs      | ResetIO X                               | Para<br>m |
|---------------------------|----------|-----------------------------------------|-----------|
| Start                     | -1       | 0_0 0_1 0_2 0_3 0_4 0_5 0_6 0_7         | Sys       |
| Pause<br>Jerk             | -1<br>-1 | 0_8 0_9 0_10 0_11 0_12 0_13 0_14 0_15   | Deb       |
| Stop                      | -1       | 0_16 0_17 0_18 0_19 0_20 0_21 0_22 0_23 | Setu      |
| React<br>Alarm output     | -1<br>-1 | 0_24 0_25 0_26 0_27 0_28 0_29 0_30 0_31 | p         |
| Run output<br>Stop output | -1<br>-1 | Configure All                           | -         |
| Dasic                     |          | Reset Sync Import Export                | e Admi    |

# **//DTECH**众为兴

13, Ethernet Settings: Configure system network IP Address, Subnet Mask address, Gateway, and MAC Address;

| Ethernet Sett | ings                         |  |
|---------------|------------------------------|--|
| IP Address    | 192 . 168 . 0 . 123          |  |
| Subnet Mask   | 255 . 255 . 255 . 0          |  |
| GateWay       | 192 . 168 . 0 . 1            |  |
| MAC Address   | 18 - 52 - 86 - 168 - 0 - 123 |  |
|               | RestartNet Close             |  |

14, Brake Delay(ms): setting time of brake delay;

15, Slow Down Time(ms): time of stopping the movement when the robot detects the emergency stop signal.

16,Best Acceleration Setting: By setting load weight installed at the end of robot and clamp length and in combination with dynamic parameters set in acceleration interface within the installation wizard interface to calculate best acceleration (currently this function is only applicable to AR4215 model). This function is closed by default.

| Best Acceleration Setting<br>Best Acc Setting Swi | g<br>ose 💌 |
|---------------------------------------------------|------------|
| Weight(kg)                                        | 0.000      |
| Length(mm)                                        | 0.000      |
| C                                                 | lose       |

17,Anti-collicsion Setting: Collision detection function. Some corresponding parameter shoud be set in following dialog:

| Anti-collision Detection                                                                                             |
|----------------------------------------------------------------------------------------------------|
| Anti-collisionSwit Close 💌                                                                                           |
| Anti-collisionHan Alarm 💌                                                                                            |
| ThresholdSensitivity 0.000                                                                                           |
| L-500 0 H 2000 /1000                                                                                                 |
| Notice:<br>Valid range for auto<br>mode:1%-50%(rate)<br>Valid range for manual<br>mode:1%-100%(rate)<br><b>Close</b> |

Anti-collision Switch: close (no use), open (use);

Anti-collision Handle: After the collision, the robot responds in either way: Alarm \Stop\ Pause;

**Threshold Sensitivity:** A sensitivity factor for collision detection (range is -0.5~2).

Specific value should be set according to robot model \load and speed used in the application.

**Notice:** valid speed rate for auto mode is  $1\% \sim 50\%$ , and valid speed rate for manual mode is  $1\% \sim 100\%$ ;

18, Modbus TCP/UDP<>: it is used for robot and other peripherals interacting through Modbus TCP/UDP communication.

(1) When robot is slave station, the corresponding parameters should be set as follows:

(2) When robot is Poll station, the corresponding parameters should be set as follows:

| Modbus TCP/UDP<●>                 | X |
|-----------------------------------|---|
| Modbus TCP                        | _ |
| Modbus Poll                       | • |
| Remote ] 192 168 0 214 Remote ] 1 | _ |
| Modbus UDP                        |   |
| Modbus Poll                       | • |
|                                   |   |
|                                   |   |

19, Manual Enable Mode: Keep, No Keep. Keep: if enable robot by hand, the robot will keep enable state if release enable key; No Keep: robot will lose enable state if release enable key.

20, Alarm Buzzer Switch: this parameter is used to set whether the buzzer will ring when an alarm is generated. 0: close (this function is off by default); 1: open;

**Tips:** 

- After changing the value of the corresponding parameters, you need to click the "Sync" button;
- Click "Export" button to export parameters for backup;

• If you want to do "Reset" and "Import" operation, you need to acquire "Admin" permission.

## 7 Alarms Handling

- There may come some alarming phenomenon when RC400 controller is in the use for some security protections; each alarm has a corresponding alarm code and related faulty content.
- For actual use, to avoid unnecessary damage and safety problems, we should immediately stop running robot when an alarm appears. Refer to the error ID to eliminate errors one by one, then continue to restart robot.

| Error ID |          |                                                                         |
|----------|----------|-------------------------------------------------------------------------|
| 11003    | :        | Encoder is not connected                                                |
|          | Analysis | Selected encoder type in servo software is wrong or motor               |
|          |          | encoder wiring of motor is connected wrong.                             |
|          | Handle   | • Check if the encoder type selection is correct in the servo software. |
|          |          | • Refer to the encoder wiring in the electrical manual to               |
|          |          | check whether the encoder wiring is correct.                            |
| 11007    | :        | Motor stuck                                                             |
|          | Analysis | The possible reasons for this alarm are: protection conditions of       |
|          |          | stuck in servo software are set too strict; motor with brake, but       |
|          |          | brake is not open; the selected motor is in low power for heavy         |
|          |          | load; Mechanical clamping.                                              |
|          | Handle   | Firstly, amplify the stuck protection conditions in servo               |
|          |          | software; If the alarm still exists, then check whether the             |
|          |          | mechanical structure is stuck; If there is normal, maybe motor          |
|          |          | power does not match.                                                   |
| 11008    | :        | Bus voltage is too high                                                 |
|          | Analysis | Bus voltage is instability                                              |
|          | Handle   | Power loads in day and night of a factory are different;                |

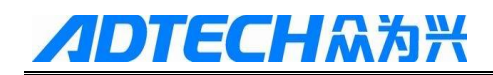

|       |          | Generally, bus voltage will rise in the evening, so it is better to |
|-------|----------|---------------------------------------------------------------------|
|       |          | check whether the bus voltage set in servo protection parameters    |
|       |          | is correct.                                                         |
| 11009 | :        | Bus voltage is too low                                              |
|       | Analysis | Bus voltage is instability                                          |
|       | Handle   | Bus voltage will decline when robot run with load or high           |
|       |          | speed. In this case, it maybe causes an alarm for bus voltage       |
|       |          | being too low; You can change the "Minimal allowed bus              |
|       |          | voltage" to 180V. if the alarm still exists, please contact         |
|       |          | manufacture.                                                        |
| 11013 | :        | A phase current is too high                                         |
| 11014 | :        | B phase current is too high                                         |
| 11015 | :        | C phase current is too high                                         |
|       | Analysis | Motor's phase current exceeds the protection range.                 |
|       | Handle   | • Check whether motor's power wiring is correct.                    |
|       |          | • If power wiring is right, you can decrease speed or reduce        |
|       |          | the load to see whether the alarm is relieved; If the alarm is      |
|       |          | cleared which means that the load is too heavy or the               |
| 11017 | _        | running speed is over the maximal allowed velocity.                 |
| 11016 | :        | Motor current is too high                                           |
|       | Analysis | The actual current of the motor exceeds the protection range        |
|       | Handle   | Check whether power cable wiring is correct                         |
| 11020 | :        | Position deviation is over limit                                    |
|       | Analysis | The position deviation exceeds maximal allowed position error.      |
|       | Handle   | • Check whether the maximal allowed position error set in           |
|       |          | the protection parameter is too small $(5~10 \text{ times of the})$ |
|       |          | actual position deviation should be set).                           |
|       |          | • Position loop gain is set improperly: you can increase            |
|       |          | position loop gain appropriately under the condition of             |
|       |          | • Acceleration is set unreasonable you can reduce                   |
|       |          | acceleration or deceleration.                                       |
| 11021 | :        | Velocity deviation                                                  |
|       | Analysis | The velocity deviation exceeds the limit                            |
|       |          |                                                                     |

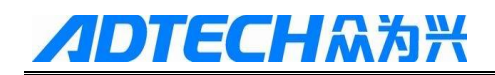

|       | Handle   | • Check whether the power cable wiring is correct.                                                                                                    |
|-------|----------|----------------------------------------------------------------------------------------------------|
|       |          | • Check whether the maximal allowed velocity error set is too small (should be set as 5~10 times of the actual speed deviation).                                                                                                    |
|       |          | • Velocity loop parameter setting is not appropriate: in the case, increase the gain of velocity loop appropriately to ensure that running robot has no noise.                                                                                                    |
|       |          | <ul> <li>Check whether the shielding line of power cable is<br/>connected reliably and check whether the motor with brake<br/>is connected with a brake plate filter.</li> </ul>                                                                                                    |
| 11027 | :        | IPM module error                                                                                                    |
|       | Analysis | Module abnormal                                                                                                    |
|       | Handle   | Please contact the manufacturer                                                                                                    |
| 1028  | :        | Selected encoder type is not supported                                                                                                    |
|       | Analysis | Encoder type is not correct                                                                                                    |
|       | Handle   | Check whether the encoder type selected in the servo software is                                                                                                    |
|       |          | correct, and please contact manufacture to ensure whether                                                                                                    |
|       |          | RC400 controller support this type controller.                                                                                                    |
| 11035 | :        | Drive power supply module is disconnected                                                                                                    |
|       | Analysis | Abnormal power supply                                                                                                    |
|       | Handle   | Check whether the 220V power supply has fluctuations or abnormal                                                                                                    |
| 19999 | :        | Encoder communication error                                                                                                    |
|       | Analysis | Encoder is abnormal                                                                                                    |
|       | Handle   | Check whether the encoder wiring is correct, the encoder shield wire connection is reliable.                                                                                                    |
| 19998 | :        | BISS protocol encoder communication error                                                                                                    |
|       | Analysis | Encoder exception                                                                                                    |
|       | Handle   | <ul> <li>Check whether the encoder wiring is correct, the encoder shield wire connection is reliable.</li> <li>For magnetic encoder, if the battery has low voltage under the condition of alarms not being cleared, it will also cause this alarm; in this case, you need to change a new battery, and then clear the alarm by command form. Notice that the robot is required to calibrate the origin again.</li> </ul> |

| 11090 | :         | Warning of low Battery voltage                                    |  |  |
|-------|-----------|-------------------------------------------------------------------|--|--|
|       | Analysis  | Battery of the encoder is abnormal                                |  |  |
|       | Handle    | Check whether the battery is in low voltage. If the battery is in |  |  |
|       |           | low battery, please change a new one. Notice that the robot       |  |  |
|       |           | should be in on power when replace the battery in avoid of the    |  |  |
|       |           | origin being lost. If the battery isn't with low battery without  |  |  |
|       |           | pressure, please check whether the battery connection is loose.   |  |  |
| 11036 | :         | overload                                                          |  |  |
|       | Analysis  | The actual current of the motor exceeds the overload protection   |  |  |
|       |           | range                                                             |  |  |
|       | Handle    | • If the speed is reduced, the motor run normally, which          |  |  |
|       |           | indicates that the load is too heavy or type of motor isn't fit.  |  |  |
|       |           | In this case, you need to robot's running speed or change         |  |  |
| 11307 | • Motor   | overload of 1.2 times                                             |  |  |
| 11308 | • Motor   | • Motor overload of 1.5 times                                     |  |  |
| 11309 | Motor     | overload of 2 times                                               |  |  |
| 11040 | : Motor   | eventeed of 2.5 times                                             |  |  |
| 11040 | : Motor   | overload of 2.5 times                                             |  |  |
| 11041 | : Motor   | overload of 3 times                                               |  |  |
|       | Analysis  | Motor current exceed the current limit and continue for a period  |  |  |
|       | Handle    | If reduce speed, motor running normally. It shows that the load   |  |  |
|       |           | is too heavy or selected motor does not be matched or             |  |  |
|       |           | deceleration set is inappropriate. In this case, it is better to  |  |  |
|       |           | reduce speed or change another motor with higher power.           |  |  |
| 11042 | : Battery | rerror                                                            |  |  |
|       | Analysis  | Error alarm about multi loop information of motor                 |  |  |
|       | Handle    | • After installation of absolute encoder with the battery, you    |  |  |
|       |           | need to clear the battery error alarm (FlexPandent with an        |  |  |
|       |           | first time                                                        |  |  |
|       |           | • If this error comes up when not first time use after            |  |  |
|       |           | installation, it shows that the origin has been.                  |  |  |
| 11043 | : Error a | larm of CRC checksum                                              |  |  |

|       | Analysis   | Encoder data is abnormal                                     |  |  |
|-------|------------|--------------------------------------------------------------|--|--|
|       | Handle     | Check whether the encoder line is connected wrong or check   |  |  |
|       |            | whether shield line of encoder is not connected.             |  |  |
| 11057 | : Input sp | beed of pulse is too large                                   |  |  |
|       | Analysis   | Speed of sending pulse for controller is over the protection |  |  |
|       |            | range                                                        |  |  |
|       | Handle     | • Check whether the maximum allowable speed of servo         |  |  |
|       |            | protection parameter is reasonable;                          |  |  |
|       |            | • Check whether the pulse sent by controller is normal.      |  |  |
| 11058 | : Bus bet  | ween FPGA and DSP is abnormal                                |  |  |
|       | Analysis   | Data bus or address bus between FPGA and DSP is abnormal     |  |  |
|       | Handle     | Please contact factory                                       |  |  |
|       |            |                                                              |  |  |

| Error ID |          |                                                                  |
|----------|----------|------------------------------------------------------------------|
| 20005    | :        | No axis existing                                                 |
| 20004    | :        | Axis used conflict                                               |
|          | Analysis | Error in axes' parameters                                        |
|          | Handle   | Check whether parameters in AR program are set correctly.        |
| 20006    | :        | Unable to reach for invalid area                                 |
|          | Analysis | The target position is not in the reasonable working range of    |
|          |          | the robot. It is also possible that some positions are belonging |
|          |          | to singular points, if so, it also report this alarm when move   |
|          |          | robot with straight line.                                        |
|          | Handle   | • Determine whether the target position is outside the range     |
|          |          | of robot's motion, or in the singular point position.            |
|          |          | • If the position data is imported from somewhere, it is         |
|          |          | required to check whether the arm lengths are the same.          |
| 20009    | :        | Unable to track motion for singular region                       |
|          | Analysis | Singular point refers to interference region of the robot body.  |
|          |          | This warning is generally generated when check whether the       |
|          |          | current point is reasonable before moving to it. Usually due to  |
|          |          | move robot with a line movement, and the current point stay in   |
|          |          | the zero point or interference.                                  |

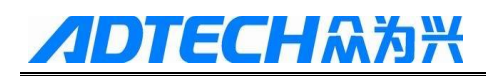

|       | Handle   | Change the line command to point-point or arch movement.         |
|-------|----------|------------------------------------------------------------------|
|       |          | The current point out the critical point (manual arm all in a    |
|       |          | line, on behalf of the critical point), and then execute the     |
|       |          | motion instructions                                              |
| 20010 | :        | Unable to track motion for different hand                        |
|       | Analysis | The target position and the current position are not in the same |
|       |          | hand while performing the line motion.                           |
|       | Handle   | To modify the current hand or target's hand to ensure that they  |
|       |          | are in the same hand.                                            |
| 20013 | :        | Interpolation queue is full, please wait                         |
| 20014 | :        | Event queue is full, please wait                                 |
| 20016 | :        | Undefined Order                                                  |
|       | Analysis | Operating environment is abnormal                                |
|       | Handle   | Please contact the manufacturer                                  |
| 20018 | :        | External IO Trigger Alarm                                        |
|       | Analysis | The system is equipped with external emergency stop, and the     |
|       |          | emergency stop signal is detected to be effective, which leads   |
|       |          | to the protection of the alarm.                                  |
|       | Handle   | Check whether external emergency stop is effective.              |
|       |          | Check whether the emergency stop port and the effective level    |
|       |          | is set reasonable                                                |
| 20019 | :        | Motion Stop                                                      |
|       | Analysis | Self locking protection alarm, which needs to be cooperated      |
|       |          | with other alarm information at the same time to analyze it.     |
|       | Handle   | • According to other alarm information to determine the reason.  |
| 20020 | :        | Security detection of ARM system is abnormal, and DSP is         |
|       |          | self protection                                                  |
|       | Analysis | For abnormal ARM running, so DSP watchdog creates an             |
|       |          | alarm to enter self protection                                   |
|       | Handle   | Please contact the manufacturer                                  |
| 20021 | :        | J1 Soft Limit                                                    |

| 20022 |          | :     | J2 Soft Limit                                                    |
|-------|----------|-------|------------------------------------------------------------------|
| 20023 |          | :     | J3 Soft Limit                                                    |
| 20024 |          | :     | J4 Soft Limit                                                    |
|       | Ana      | lysis | Operating position is out of range                               |
|       | Ha       | ndle  | Check whether the set range is reasonable                        |
| 20025 |          | :     | Motor enable error                                               |
|       | Analys   | is    | Disable error during movement                                    |
|       | Handle   | )     | Cannot be carried out enable or disable operation; check         |
|       |          |       | whether the operation is in compliance with the specification.   |
| 20026 |          | :     | External encoder communication error                             |
| 20027 |          | :     | External encoder battery low voltage warning                     |
| 20028 |          | :     | External encoder battery warning                                 |
|       | Ana      | lysis | External encoder (M5 or M6) is abnormal                          |
|       | Ha       | ndle  | If it is 20026-error, check whether the connection is reliable   |
|       |          |       | and shielding is good.                                           |
|       |          |       | If the battery is low voltage, you need to change the battery.   |
|       |          |       | Please pay attention, the controller must be on power when       |
|       |          |       | change a new battery in avoid of losing the origin of the robot. |
|       |          |       |                                                                  |
|       |          |       |                                                                  |
|       |          |       | •                                                                |
|       |          |       |                                                                  |
| Error |          |       |                                                                  |
| ID    |          |       |                                                                  |
| 41001 | :        | Task  | Timeout                                                          |
|       | Analysis | Oper  | ating environment is abnormal                                    |
|       | Handle   | Pleas | se contact the manufacturer                                      |
| 41002 | :        | HMI   | Connection Failed                                                |
|       | Analysis | HMI   | communication cannot work properly, may be due to the            |
|       |          | versi | on of the reasons or bad connection.                             |
|       | Handle   | Chec  | k the MCU version number and the welding line of the             |

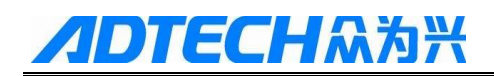

|       |          | connecting head of teach pendent.                                   |
|-------|----------|---------------------------------------------------------------------|
| 41003 | :        | HMI Detect Emergency Stop                                           |
|       | Analysis | HMI emergency stop detection is effective.                          |
|       | Handle   | Observe whether it is really effective; if so, clockwise rotate the |
|       |          | emergency stop switch to pop up and then press "Reset" button to    |
|       |          | relieve this alarm.                                                 |
| 41004 | :        | Detect the external scram                                           |
|       | Analysis | System is configured with an external emergency stop IO, and this   |
|       |          | IO is effective.                                                    |
|       | Handle   | • If there is an external emergency stop, you need to relieve the   |
|       |          | external emergency stop signal, and then press "reset" within the   |
|       |          | alarm interface.                                                    |
|       |          | • If the parameter is wrong, you can modify port number and         |
|       |          | active level of the IO.                                             |
| 41006 | :        | Abnormal DSP running time                                           |
| 41006 | :        | Failed to create task                                               |
|       | Analysis | Running environment is abnormal                                     |
|       | Handle   | Please contact the manufacturer                                     |